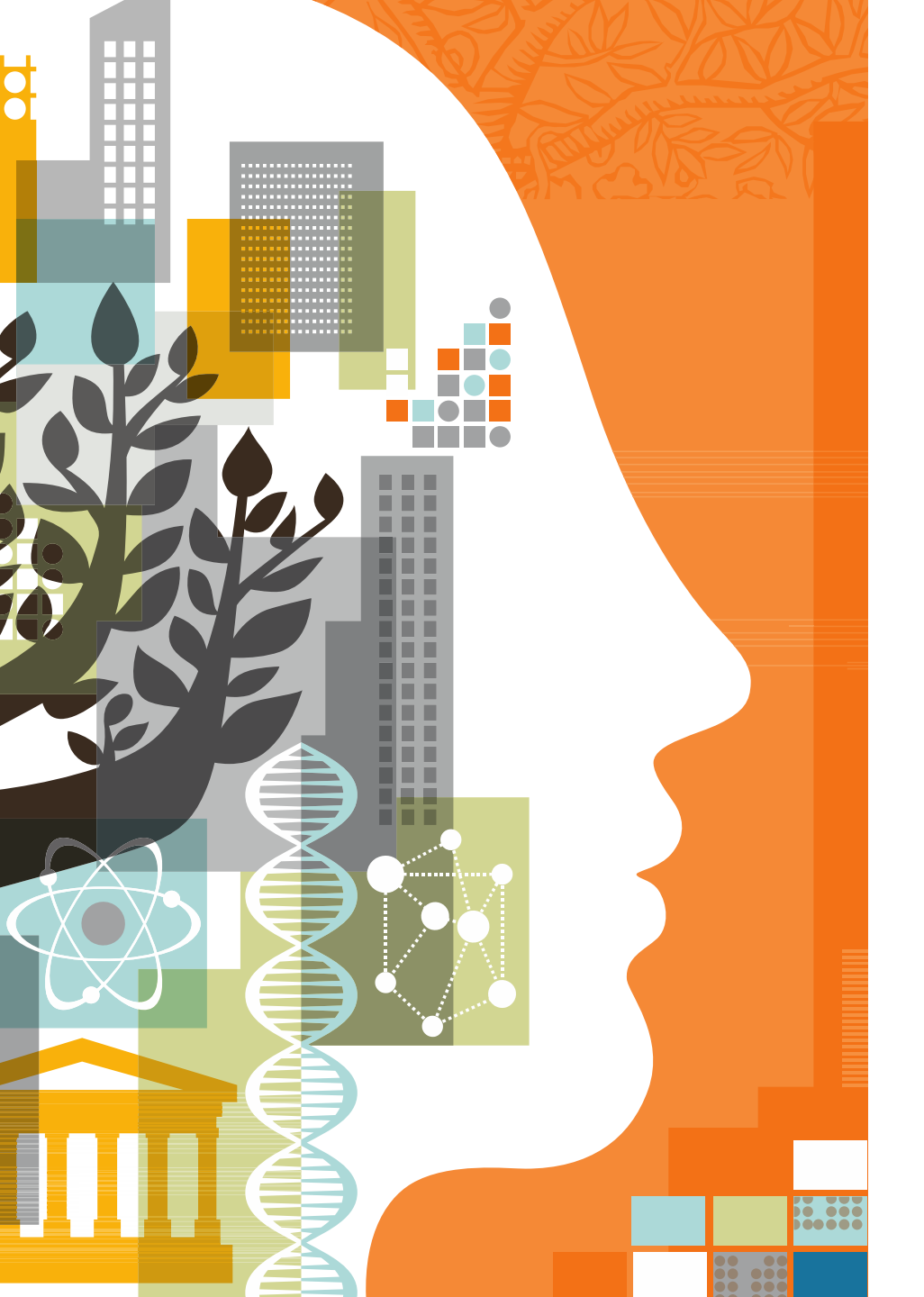

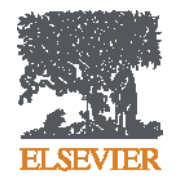

Mendeley – оформление статьи, работа со списком литературы и не только...

25.11.2016

## Что такое система управления библиографией?

Система управления библиографией (Reference management software) - это система, позволяющие исследователям, учёным и писателям создавать, организовывать в персональной библиотеке и повторно использовать библиографические ссылки

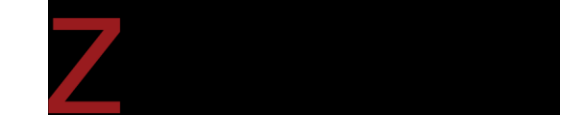

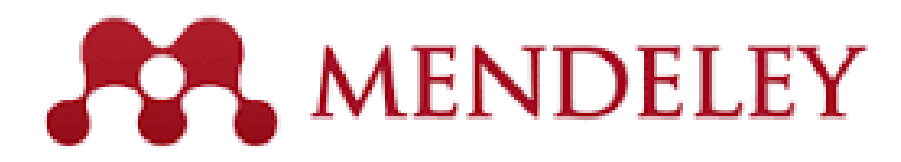

# **ENDNOTE**<sup>®</sup>

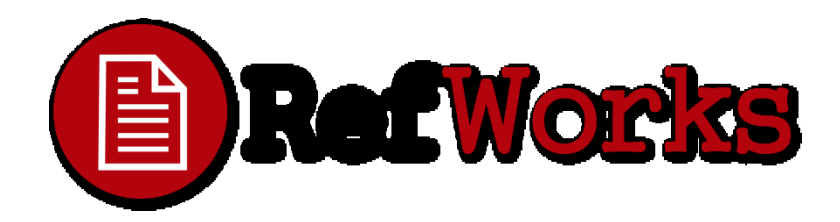

#### **ELSEVIER**

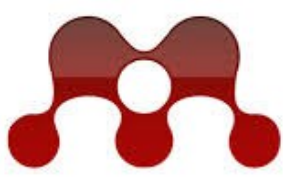

#### MENDELEY **RESEARCH NETWORKS**

| The Set Yew Jork Help                                                                                                    |                                                                                                    |                                                                                                    |                                                                                                    |                                                                                                    |                                |                      | 1                                                                |                |                                                                                                    | М                                                                                                   | ondolo                                                                                            | $\mathbf{w} = \mathbf{v}$ | TO <b>rofor</b>                                                                                                    |
|----------------------------------------------------------------------------------------------------|----------------------------------------------------------------------------------------------------|----------------------------------------------------------------------------------------------------|----------------------------------------------------------------------------------------------------|----------------------------------------------------------------------------------------------------|--------------------------------|----------------------|------------------------------------------------------------------|----------------|----------------------------------------------------------------------------------------------------|----------------------------------------------------------------------------------------------------|---------------------------------------------------------------------------------------------------|---------------------------|----------------------------------------------------------------------------------------------------|
| AN Dette familie Coate                                                                                                    | North Anna                                                                                                    |                                                                                                    |                                                                                                    |                                                                                                    |                                | ۲                    | Type free to exactly                                             |                |                                                                                                    | TATA                                                                                                | enuere                                                                                            | су - Э                    | 10 rejer                                                                                                    |
| My theory                                                                                                    | S All Documents                                                                                                    |                                                                                                    |                                                                                                    | 60.549 gr                                                                                                    | . Teg                          | a briefse i De       | ument Details Refere                                             | -              |                                                                                                    | m                                                                                                   | anaa                                                                                              | ер п                      | ОЗВОЛЯН                                                                                                    |
| <ul> <li>Recently-Jubited</li> <li>Tarcentes</li> <li>Needs Review</li> </ul>                                                                                                    | : • Tan, Albert Wee Roa                                                                                                    | Table<br>. A decision mailing model for swerie<br>logistics in the computer industry                                                                                                    | 2006 The Internation                                                                                                    | 1.01 pm                                                                                                    | 1                              | ni laanala<br>Nister | nie<br>of e-burness: functions an                                | *)<br>deigator |                                                                                                    |                                                                                                    | unug                                                                                              |                           |                                                                                                    |
| My Publications     Drawfed     Lifesings                                                                                                    | in 🔹 🐄 Manhapanalasi, K.; M.                                                                                                    | A first approach to a forecasting a survey of<br>forecasting Web-services<br>A forecasting Web-services                                                                                                    | 200 Information<br>Manageme                                                                                                    | Tedarby                                                                                                    |                                | hane-o               | teach to the hand integral<br>to a supply than integral<br>on, 2 | lon            |                                                                                                    | ЧИ                                                                                                  | итать,                                                                                            | КОМ                       | ментиро                                                                                                    |
| Charte-Callection                                                                                                    | · · · Pan, Berrior, Hollan,                                                                                                    | in the fashion industry<br>2 mass sustamized supply chain for the                                                                                                    | Journal of I<br>2006 Journal of                                                                                                    | Televiey                                                                                                    | 344                            | ne insta             | nal Journal of Productions                                       | forena         |                                                                                                    |                                                                                                    |                                                                                                   | 0.11.01                   |                                                                                                    |
| Darof Collections                                                                                                    | 🔆 🔹 📆 Culler, Andrea I./W.                                                                                                    | A model of B28 + commance, based on<br>commectivity and purpose                                                                                                    | 2007 Internations<br>Journal of 0                                                                                                    | d Tedarity                                                                                                    | law                            | e 10                 |                                                                  |                |                                                                                                    | Jaci                                                                                                | ipocit                                                                                            | раня                      | гь, упра                                                                                                    |
| Project Surrati<br>Depair Callentian                                                                                                    | 는 · 함 Ovidaples, Matin.                                                                                                    | <ul> <li>A taxonomy-fer valecting ploted supply-chain<br/>strategies</li> <li>Accessing information shallon and</li> </ul>                                                                                                    | 2006 The<br>internation                                                                                                    | Testarday                                                                                                    | -                              | a 200                |                                                                  |                |                                                                                                    | vr                                                                                                  | апен                                                                                              | ием                       | и нитир                                                                                                    |
| Rush<br>@ All Deheted Documents                                                                                                    | <ul> <li> <ul> <li> </li> <li> </li> <li> </li> <li> </li> <li> </li> <li> </li> <li> </li> <li> </li> <li> </li> <li> </li> <li> </li> <li> </li> <li> </li> <li> </li> <li> </li> <li> </li> <li> </li> <li> </li> <li> </li> <li> </li> <li> </li> <li> <li> </li> <li> <li> </li> <li></li></li></li></ul></li></ul>                                                                                                    | information-quality in supply chain manag-<br>haloption of a local rest functions and                                                                                                    | Support by<br>2001 Internation                                                                                                    | d 101pm                                                                                                    | 1.00                           | 100,000              | inghula else vier com/retrie<br>171                              | 0434/04280     |                                                                                                    | лŀ                                                                                                  | Janum                                                                                             |                           | пцитир                                                                                                    |
| Fitter by Publications -                                                                                                    | C The Davids, Sarry Wests,                                                                                                    | regulation from 129-based to XML-based n<br>An empiricalitati of inventory, service and<br>cost benefits from a postponement strategy                                                                                                    | 2007 Internation<br>Journal of I                                                                                                    | t Tedarday                                                                                                    | 000                            | 1.114                | ger 2017.01.001                                                  | 4              |                                                                                                    |                                                                                                    |                                                                                                   | науч                      | ные ста                                                                                                    |
| California Management Review e<br>Communications of the ACM                                                                                                    | 🔄 🔹 📆 Koo, Chul Maj Koh                                                                                                    | An Barnination of Poster's Competitive<br>Soutepies in Technolo Vistual Markets & C                                                                                                    | 2004 Internation<br>Journal of I                                                                                                    | i tetoliy                                                                                                    | 100                            | D.                   |                                                                  |                |                                                                                                    |                                                                                                    |                                                                                                   |                           |                                                                                                    |
| Computer & Operations Research<br>Computing in Science and Engineering                                                                                                    | Sr · B Runa; Sanaor                                                                                                    | An Exploratory Analysis of Comparing<br>Supply Chains in the Personal Computer Sr.,<br>Assessing the impact of e-business on                                                                                                    | 2009 International<br>2004 International                                                                                                    | d 101pm                                                                                                    | NO                             | othe church          | e, eti, information sharing                                      | 1 1005 (1001   | I                                                                                                   |                                                                                                    |                                                                                                   |                           |                                                                                                    |
| Сельная Барика<br>Балана Барика<br>Балана Барика<br>Балана Барика<br>Балана Балика<br>Канана Калана<br>Канана Канана<br>Канана Канана<br>Канана Канана Канана<br>Канана Канана<br>Канана Канана Канана<br>Канана Канана<br>Канана Канана Канана<br>Канана Канана Канана<br>Канана Канана Канана<br>Канана Канана Канана<br>Канана Канана Канана<br>Канана Канана Канана<br>Канана Канана Канана Канана<br>Канана Канана Канана Канана<br>Канана Канана Канана Канана Канана<br>Канана Канана Канана Канана Канана<br>Канана Канана Канана Канана Канана<br>Канана Канана Канана Канана Канана<br>Канана Канана Канана Канана Канана<br>Канана Канана Канана Канана Канана Канана<br>Канана Канана Канана Канана Канана Канана<br>Канана Канана | Contractante, A. 164<br>Contractante, A. 164<br>Contractante, C. 164<br>Contractante, C. 164<br>Contracta | Scheduppe in regist, chain menegenerati, ibidi se notes weight chain menegeneration. Debuge in the server weight chain menegeneration. Debuge in the server weight chain. Debuge in the server weight chain. Debuge in | Auserial of Cognitives     Auserial of Cognitives     Auserial     Auserial | Indentry<br>Indentry<br>Life on<br>Anternity<br>Indentry<br>Indentry<br>Ind | Da<br>M<br>Ove<br>Papu<br>Merr | snboard              | My LIDIATY                                                       | Groups         | Groups<br>I Topol<br>Ders<br>activity<br>Henry Adam<br>Marxiv : 12<br>19th Novembe                  | s added a doc<br>06 . 2790v1 [ 1<br>r, 2012                                                         | eading Gron<br>ument to this group<br>nath. ST ] 13 Jun 2012                                      | up                        | About this group Owned by F Ph.D. Stude Mathematic                                                                                                    |
| пользов<br>находит<br>и изуча<br>совреме                                                                                                    | ателен<br>гь един<br>гь трен<br>чиных                                                                                                    | 1, ПОЗВОЛ<br>ЮМЫШЛО<br>НДЫ<br>ИССЛЕЛОН                                                                                                    | іяю<br>енн<br>вани                                                                                                    | щая<br>ико<br>ий                                                                                                    | B                              |                      |                                                                  | 2              | Henry Adam<br>The struc<br>30th October, 3<br>Henry Adam<br>Alexande<br>and Wate<br>27th April, 201 | s added a doc<br>ture and stabil<br>2012<br>s added a doc<br>r Duality for Fu<br>r and Shore *<br>2 | ument to this group<br>ty of persistence modu<br>ument to this group<br>inctions : the Persistent | les ´<br>Behavior of Land | We are a reading gro<br>computational topolog<br>based out of Stanford<br>are always welcome!<br>http://www.stanford.eu<br>and you may sign up<br>https://mailman.stanfo<br>-rg. For more informal<br>or contact Henry at he |
| coppeme                                                                                                    |                                                                                                    | последот                                                                                                    | Juii                                                                                                    | 181.                                                                                                    |                                |                      |                                                                  |                | Henry Adam                                                                                          | s added a doc                                                                                       | ument to this group                                                                               |                           | stanford dot edu.                                                                                                    |

reference воляющий нтировать, управлять цитировать ые статьи...

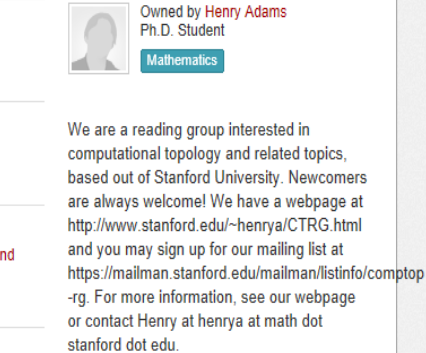

🤽 Join this group 📼

Q,

Share FEX

# Более 5 млн пользователей

University of Cambridge University of Oxford Stanford University MIT

Harvard University University of Michigan Imperial College London University College London University of Washington Cornell University Columbia University University of Edinburgh UC Berkeley Sao Paulo University University of Toronto

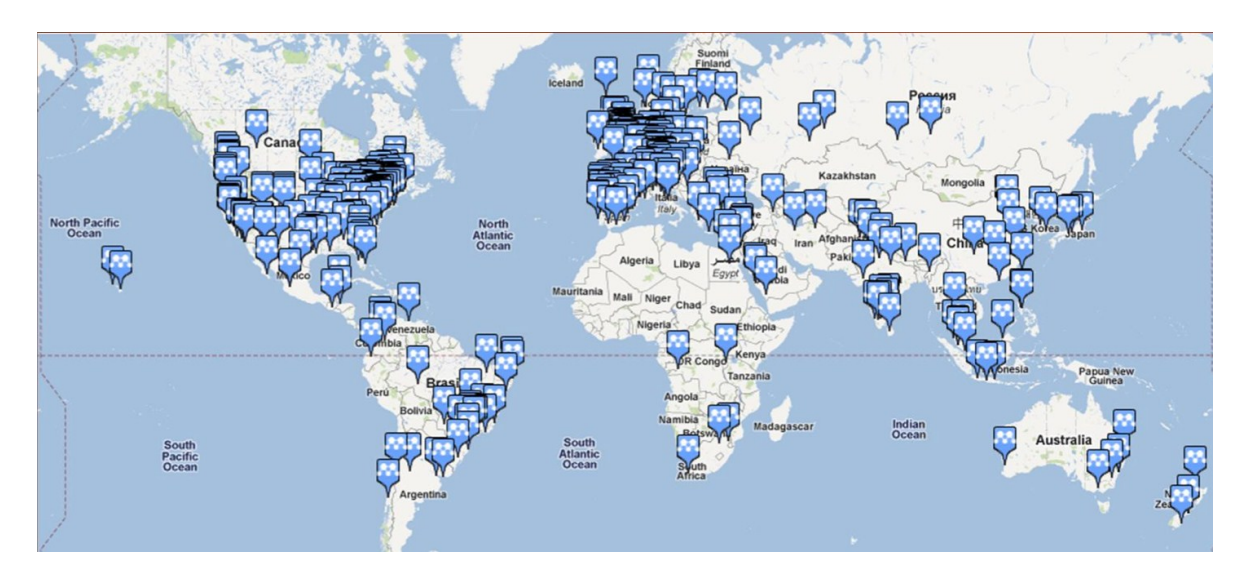

#### Использование данных читательской активности Mendeley

Journal of Physics B: Atomic, Molecular and Optical Physics

Volume 49, Issue 2, 16 December 2015, Article number 025602

#### Generalized scaling laws for ionization of atomic states by ultrashort electromagnetic pulses (Article)

Rosmej, F.B.<sup>ab</sup> M, Astapenko, V.A.<sup>c</sup>, Lisitsa, V.S.<sup>cde</sup>

<sup>a</sup> Sorbonne Universités, Pierre et Marie Curie UPMC, UMR 7605, LULI, Case 128, 4 Place Jussieu, Paris Cedex 05, France

<sup>b</sup> LULI, École Polytechnique, CNRS, CEA, Physique Atomique dans les Plasmas Denses - PAPD, Route de Saclay, Palaiseau Cedex, France

<sup>c</sup> Moscow Institute of Physics and Technology, Dolgoprudnyi, Russian Federation

View additional affiliations

View references (24)

#### Abstract

It is demonstrated that in the framework of the perturbation theory on laser field strength and the Fermi equivalent photon method expressions for photon transition, probabilities can be obtained that permit the derivation of scaling laws in terms of atomic state quantum numbers and pulse duration. A unified approach is developed that identifies universal scaling parameters for energy and pulse duration that allow analytical investigation of the interrelation of scaling laws for the two important regimes of above and below-threshold ionization. Numerical studies are presented that illuminate the conditions for linear and nonlinear regimes of photoionization, as dependent on the cycle number and carrier frequencies. We also discuss analytical asymptotic forms of the different regimes of photoionization. Finally, we develop a generalized unified approach that permits studies in terms of principal and orbital quantum numbers as well as in pulse duration for any regime of carrier frequencies. © 2016 IOP Publishing Ltd.

Cited by 0 documents Inform me when this document is cited in Scopus: Set citation alert | S Set citation feed

#### Related documents

Photoionization of Rydberg States by Ultrashort Wavelet Pulses Svita, S.Yu., Astapenko, V.A. (2015) Journal of Physics: Conference Series

Photo-induced spin filtering in a double quantum dot Wätzel, J., Moskalenko, A.S., Berakdar, J. (2011) Applied Physics Letters

Two-dimensional momentum imaging of Rydberg states using half-cycle pulse ionization and velocity map imaging Wetzels, A., Gürtler, A., Roşca-Prună, F. (2003) Physical Review A - Atomic, Molecular, and Optical Physics

View all related documents based on references

Find more related documents in Scopus based on:

Q Authors | Q Keywords

| Metrics |       |                  | (               | ? |
|---------|-------|------------------|-----------------|---|
| м       | 2     | Mendeley Readers | 90TH PERCENTILE |   |
| View a  | ll me | trics            |                 | _ |

Author kouwordo

https://www.scopus.com/source/sourceInfo.uri?sourceId=28...

### Что такое Mendeley?

Приложение для научной работы Поддержка всех основных платформ (Win/Mac/Linux/Mobile)

#### и всех брайзеров

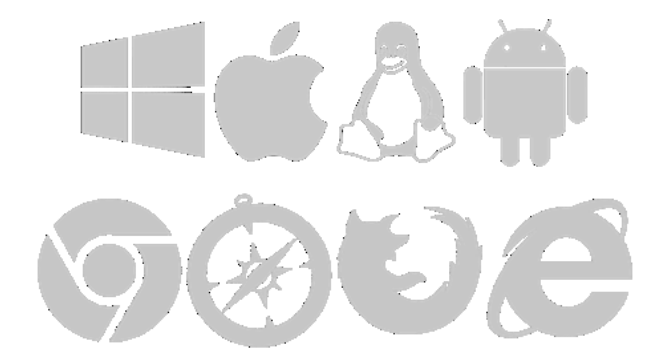

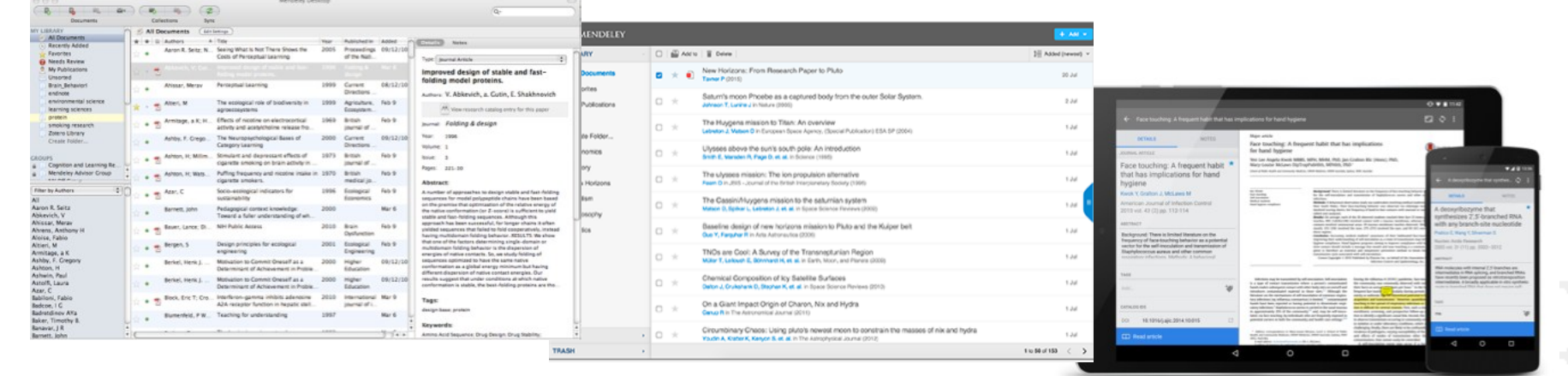

Desktop

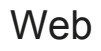

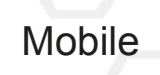

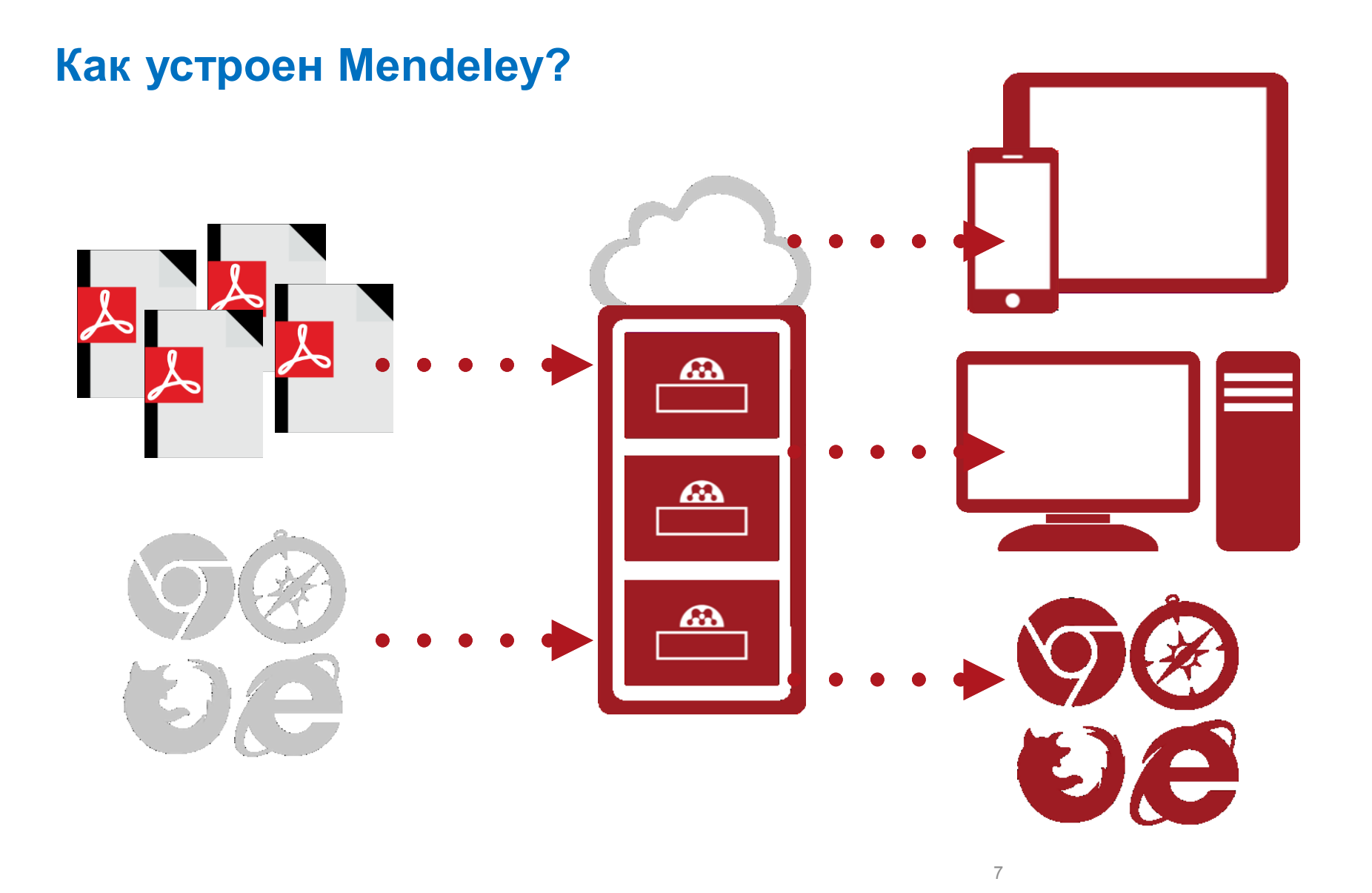

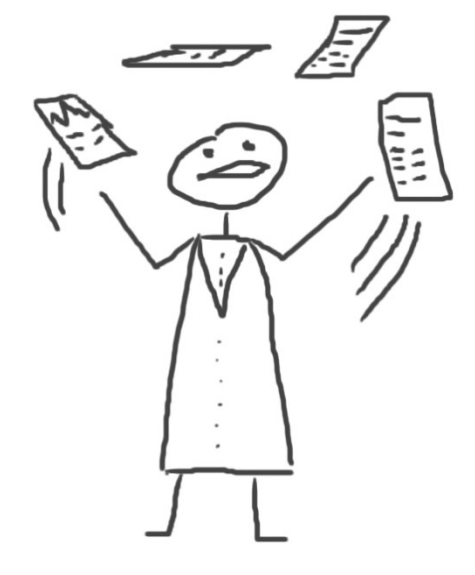

# Менеджер ссылок

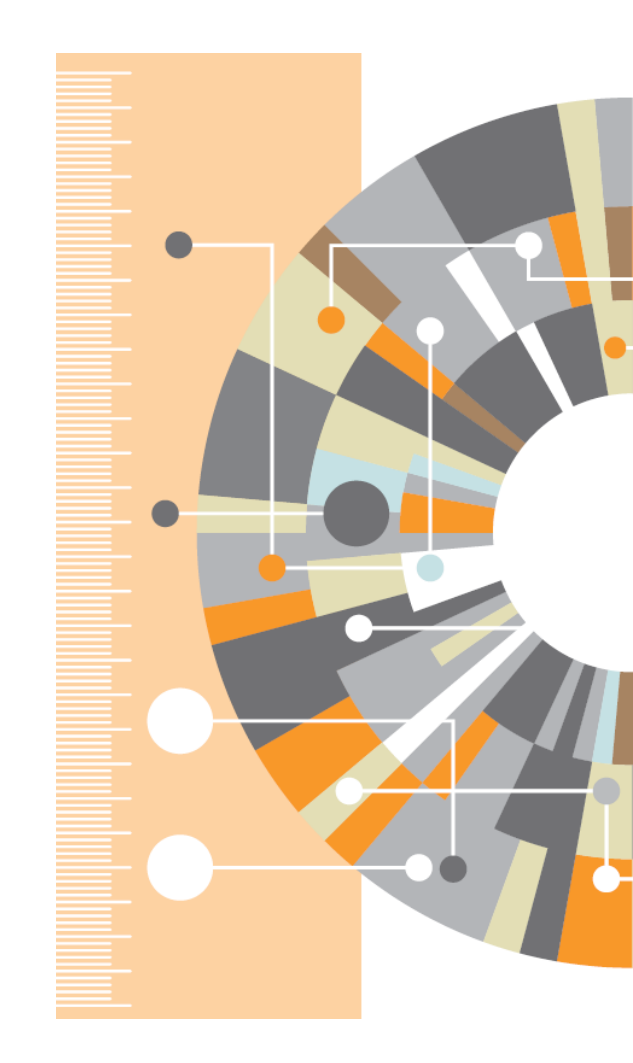

# Ваша библиотека в Mendeley

| ш | Ірг | • 1 | • |
|---|-----|-----|---|
| ц |     | . 1 | • |

Зарегистрироваться на **www.mendeley.com**, лучше с университетской почты

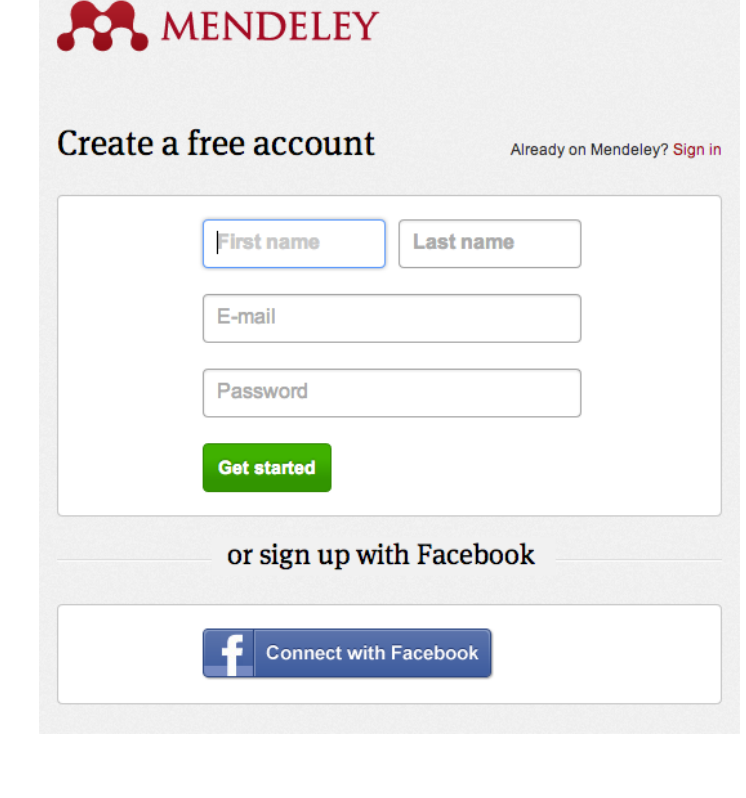

Шаг 2: Скачать Mendeley Desktop

#### Mendeley Desktop for Mac OS X

Version 1.11 for Mac OS X 10.6+

Your download should start automatically in a few seconds. If it doesn't, restart the download.

Need a different version?

Шаг 3: Организовать свою библиотеку

#### **Mendeley Desktop**

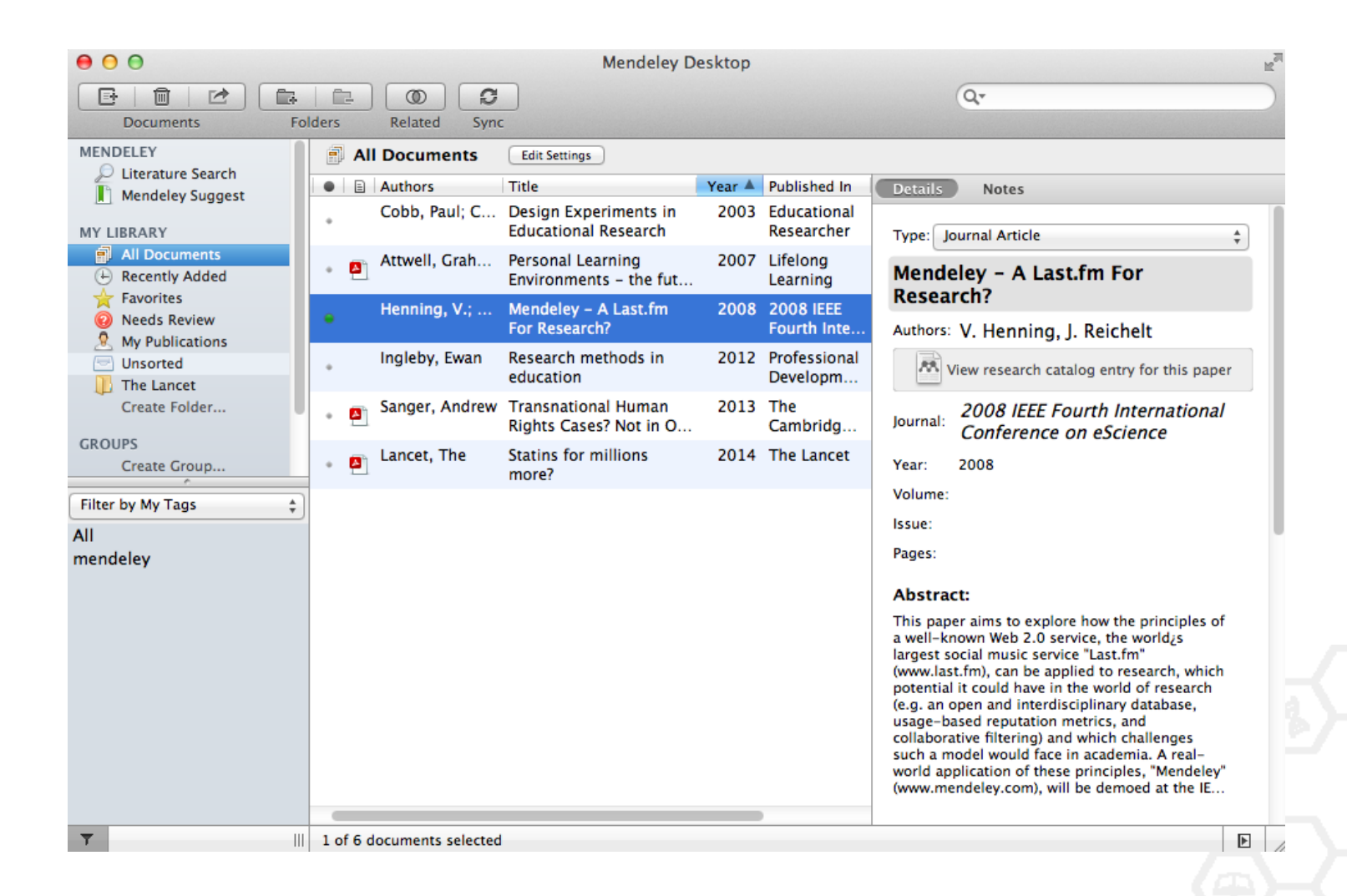

# Добавление «Drag and Drop»

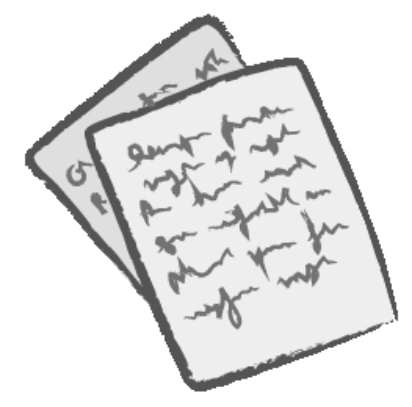

| 00                                         |                           | Mendeley D                                    | esktop |                           |                                                                                                    | H.M. |
|--------------------------------------------|---------------------------|-----------------------------------------------|--------|---------------------------|----------------------------------------------------------------------------------------------------|------|
| Documents Fo                               | olders Related Syn        | c                                             |        |                           | Q.                                                                                                    |      |
| MENDELEY                                   | All Documents             | Edit Settings                                 |        |                           |                                                                                                    |      |
| Mendeley Suggest                           | Authors                   | Title                                         | Year 🛦 | Published In              | Details Notes                                                                                                    |      |
| MY LIBRARY                                 | Cobb, Paul; C             | Design Experiments in<br>Educational Research | 2003   | Educational<br>Researcher | Type: Journal Article                                                                                                    |      |
| All Documents     Recently Added           | • Attwell, Grah           | Personal Learning<br>Environments - the fut   | 2007   | Lifelong<br>Learning      | Mendeley - A Last.fm For                                                                                                    |      |
| Favorites O Needs Review O Mu Bublications | e Henning, V.;            | Mendeley – A Last.fm<br>For Research?         | 2008   | 2008 IEEE<br>Fourth Inte  | Authors: V. Henning, J. Reichelt                                                                                                    | 1    |
| Unsorted                                   | • Ingleby, Ewan           | Research methods in<br>education              | 2012   | Professional<br>Developm  | View research catalog entry for this paper                                                                                                    |      |
| Create Folder                              | • Sanger, Andrew          | Transnational Human<br>Rights Cases? Not in O | 2013   | The<br>Cambridg           | Journal: 2008 IEEE Fourth International                                                                                                    |      |
| GROUPS<br>Create Group                     | 🔹 🐴 Lancet, The           | Statins for millions<br>more?                 | 2014   | The Lancet                | Year: 2008                                                                                                    |      |
| Filter by My Tags \$                       | )                         |                                               |        |                           | Volume:                                                                                                    |      |
| All                                        |                           |                                               |        |                           | Issue:                                                                                                    |      |
| mendeley                                   |                           |                                               |        |                           | Pages:                                                                                                    |      |
|                                            |                           |                                               |        |                           | Abstract:                                                                                                    |      |
|                                            |                           |                                               |        |                           | This paper aims to explore how the principles of<br>a well-known Web 2.0 service, the world <sub>2</sub> s<br>largest social music service "Last.fm"<br>(www.last.fm), can be applied to research, which<br>potential it could have in the world of research<br>(e.g. an open and interdisciplinary database,<br>usage-based reputation metrics, and<br>collaborative filtering) and which challenges<br>such a model would face in academia. A real-<br>world application of these principles, "Mendeley"<br>(www.mendeley.com), will be demoed at the IE |      |
| <b>Y</b>                                   | 1 of 6 documents selected | 1                                             |        |                           | Þ                                                                                                    |      |

# Добавление документов

#### Импорт ссылок из BibTex, Endnote или Zotero

# Выбор файл или папки для добавления с жесткого диска

|                       | File Edit View Tools                                          | Help        |                                                                                                    | -                                    |                                       |  |  |
|-----------------------|---------------------------------------------------------------|-------------|----------------------------------------------------------------------------------------------------|--------------------------------------|---------------------------------------|--|--|
| Слежение<br>за папкой | Add Files<br>Add Folder<br>Watch Folder<br>Add Entry Manually | 業O<br>☆業O   | ctop<br>Q-                                                                                                    |                                      |                                       |  |  |
| Добавление<br>вручную | Import<br>Export<br>Send by E-mail<br>Merge Documents         | ►<br>₩E     | BibTeX (*.bib)<br>EndNote XML - EndNote v8, X1 to X3 (*.xml)<br>RIS - Research Information Systems (*.ris)<br>Zotero Library (zotero.sqlite) |                                      |                                       |  |  |
|                       | Delete Documents<br>Remove from Collection                    |             | 2008                                                                                                    | Learning<br>2008 IEEE<br>Fourth Inte | Mendeley – A Last.tm For<br>Research? |  |  |
|                       | Synchronize Library                                           | æR          | 2012                                                                                                    | Professional<br>Developm             | View research catalog entry for       |  |  |
|                       | Sign Out (mendeleyuser3                                       | @gmail.com) | 2013                                                                                                    | The<br>Cambridg                      | Journal: Conference on escience       |  |  |

### Добавление новых ссылок

#### **Mendeley Web Importer**

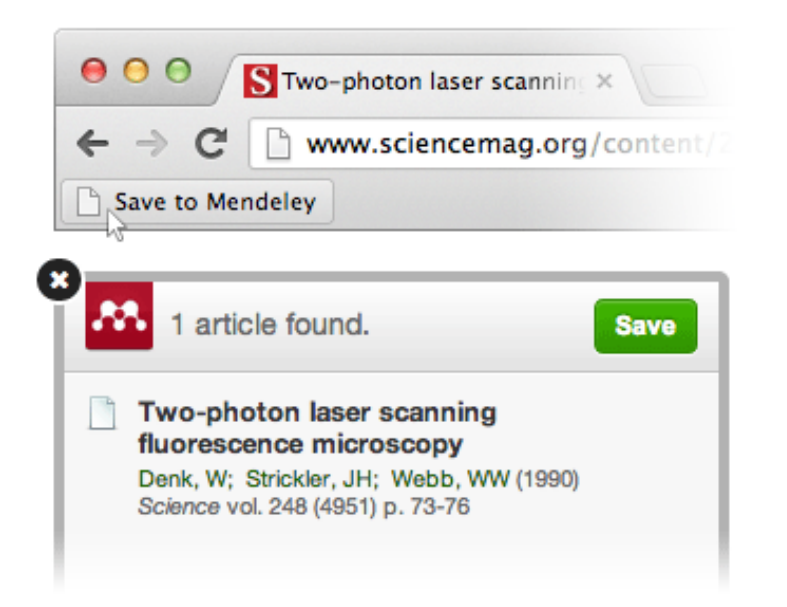

#### **Mendeley Research Catalog**

| ashboard                   | My Library                               | Papers                               | Groups                            | People                              |                                   |                 |
|----------------------------|------------------------------------------|--------------------------------------|-----------------------------------|-------------------------------------|-----------------------------------|-----------------|
| Paper                      | 5                                        |                                      |                                   |                                     |                                   |                 |
| rupen                      | 5                                        |                                      |                                   |                                     |                                   |                 |
| Search pap                 | ers                                      |                                      |                                   |                                     |                                   | 0               |
| eg: scientific             | impact measures                          |                                      |                                   |                                     |                                   | Advanced search |
|                            |                                          |                                      |                                   |                                     |                                   |                 |
| Papers                     |                                          |                                      |                                   |                                     |                                   | Popular Latest  |
| How To Ch<br>Uri Alon in M | oose a Good S<br>olecular Cell (200      | cientific Pro                        | blem                              |                                     |                                   |                 |
| Choosing go<br>how do you  | ood problems is ess<br>choose one? The s | ential for being<br>ubject is not us | a good scientis<br>ually discusse | st. But what is<br>d explicitly wit | a good probler<br>hin our profess | n, and<br>ion.  |
|                            | e expected to be er                      | nart enough to                       | figure it out                     |                                     |                                   |                 |

# **Web Importer**

#### сохранение данных в процессе работы с веб-страницами

#### How it works

 Drag the "Save To Mendeley" button to your Bookmarks Bar

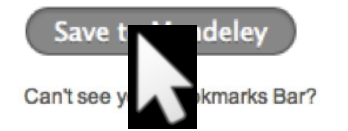

2. Find an article

Search for articles in a wide variety of sites, such as those listed below.

#### 3. Click the "Save to Mendeley" bookmark

Click the "Save to Mendeley" bookmark you just created, and the article details will display on the right hand side of the page.

#### 4. Review the details and Save

If the details look ok, click the "Save" button.

Next time you sync Mendeley Desktop, any newly saved articles will appear in the "Recently Added" section.

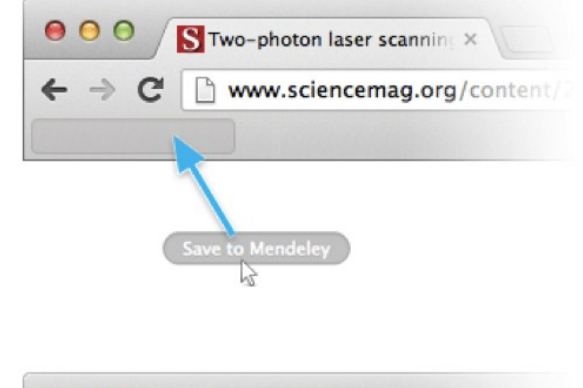

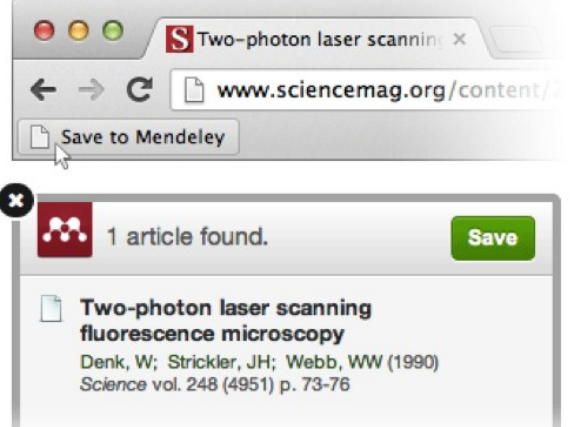

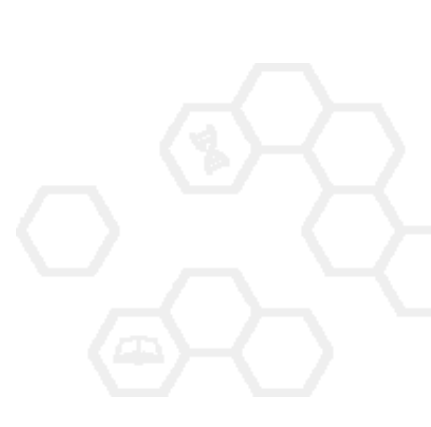

### Пример использования Web Importer

Click 'Save to Mendeley' to import references from your search results

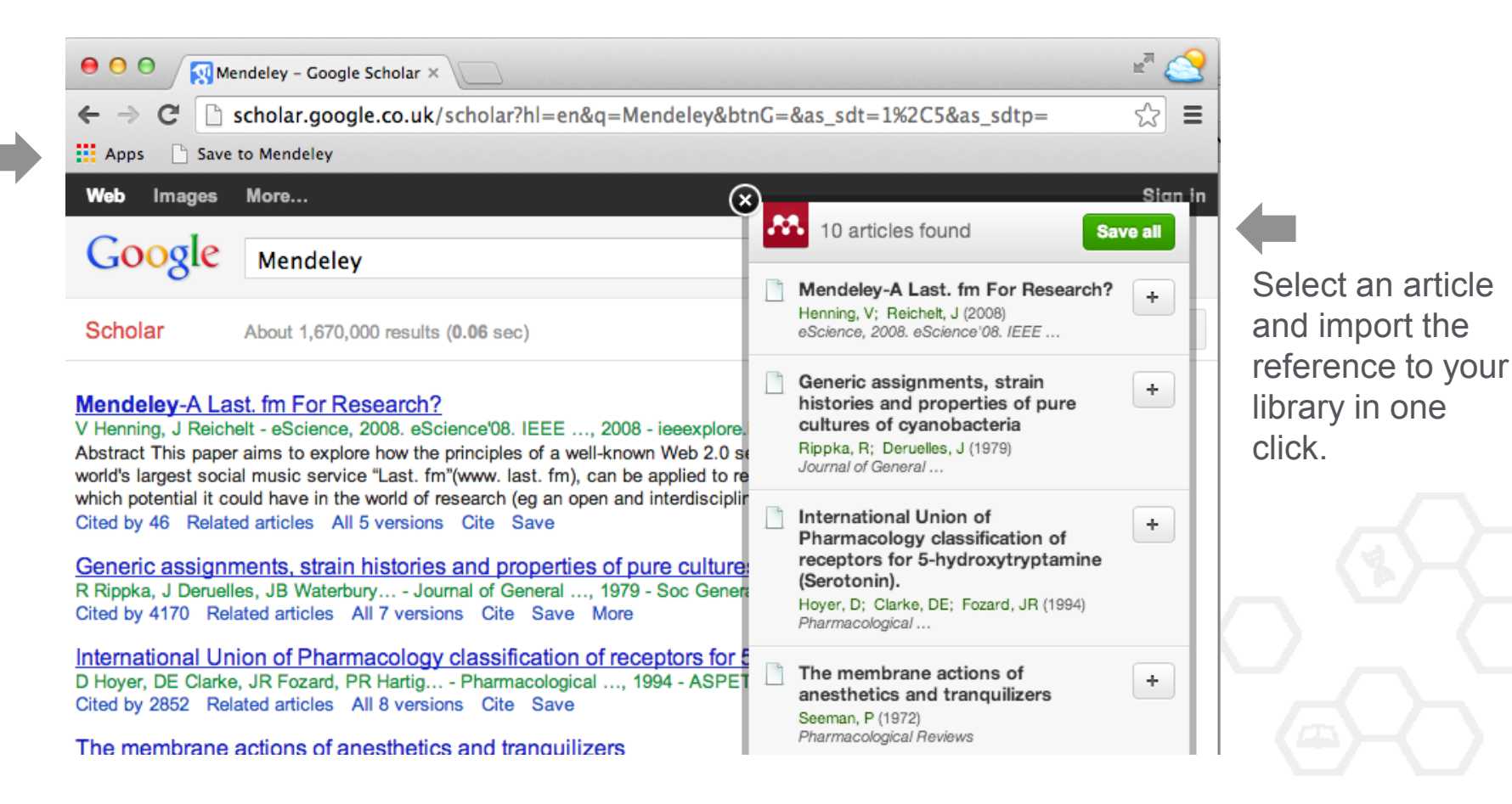

# Сохранение ссылок из ScienceDirect в Mendeley

| ScienceDirect                                     | Journals      | Books                                                             |                         | Remote access | Andrey Loktev |
|---------------------------------------------------|---------------|-------------------------------------------------------------------|-------------------------|---------------|---------------|
| ultra-short electromagnetic pulses                | Author name   | Journal or book title Volume Issue Pag                            | ge 🔍 <sub>Advance</sub> | ed search     |               |
|                                                   |               |                                                                   |                         |               |               |
|                                                   | Search re     | esults: 14,224 results found.                                     |                         |               |               |
|                                                   | See imag      | je results                                                        | Save search a           | llert 🛛 🔝 RSS |               |
| Refine filters                                    | 🗲 🗐 Do        | ownload PDFs                                                      | T All acces             | ss types 🔻    |               |
| Year                                              |               | Export                                                            |                         |               |               |
| 2016 (438)<br>2015 (763)<br>2014 (713)            | ✓ Dyr<br>carl | You have selected 1 citation for export.                          | Help of c               | chiral        |               |
|                                                   | elec          | Direct export                                                     |                         |               |               |
| 2012 (564)                                        | Phy           | Save to Mendeley                                                  |                         |               |               |
| View more >>                                      | N.N<br>► Al   | Save to RefWorks                                                  |                         |               |               |
| Publication title                                 |               |                                                                   |                         |               |               |
| Nuclear Instruments and Methods                   | in 🗌 Gei      | Export file                                                       | s fr                    | rom 📃         |               |
| Physics Rese (681)                                | qua           | <ul> <li>RIS (for EndNote, Reference Manager, ProCite)</li> </ul> | ore.                    |               |               |
| Ultrasonics (310)                                 | Spe           | BibTeX                                                            | -3, .                   | 21            |               |
| NDT & E International (278)                       | Dec           | Text                                                              |                         |               |               |
| Physics Reports (242) Option Communications (224) | V.L.          |                                                                   |                         |               |               |
| View more >>                                      | ► AI          | Content                                                           |                         |               |               |
|                                                   | E Eov         | Citation Only                                                     |                         |               |               |
| Торіс                                             | Res           | Citation and Abstract                                             | vrigi                   |               |               |
| laser (757)                                       | Opti          |                                                                   |                         |               |               |
| electron (489)                                    | Alex          | Export                                                            | ia N                    | ۹.            |               |
| energy (487)                                      | Kon           |                                                                   |                         |               |               |
| surface (361)                                     | Abs           | (raci 🔥 PDF (324 K)                                               |                         |               |               |

### Выбор статьи

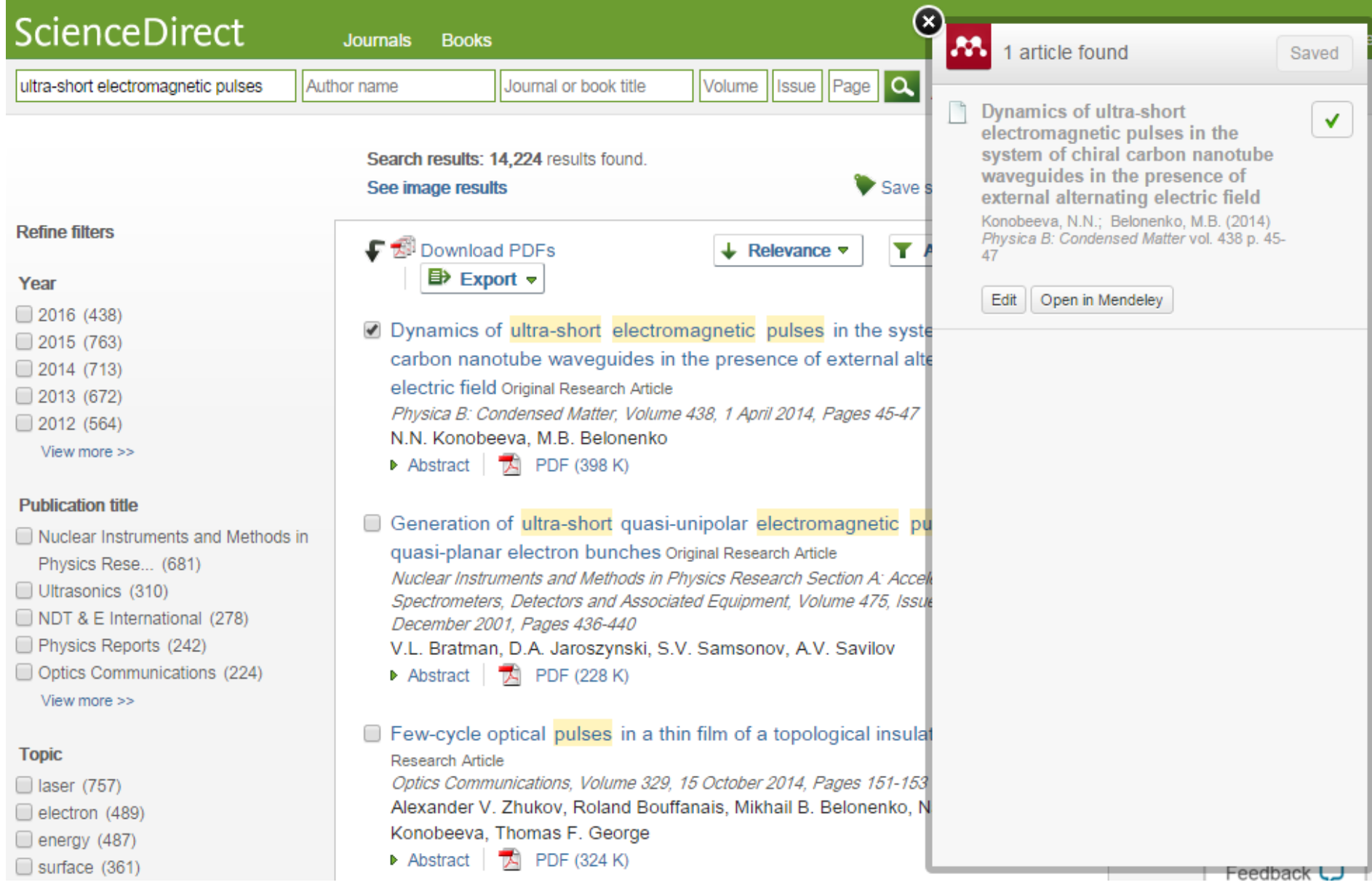

### Отображение данных в Mendeley Desktop

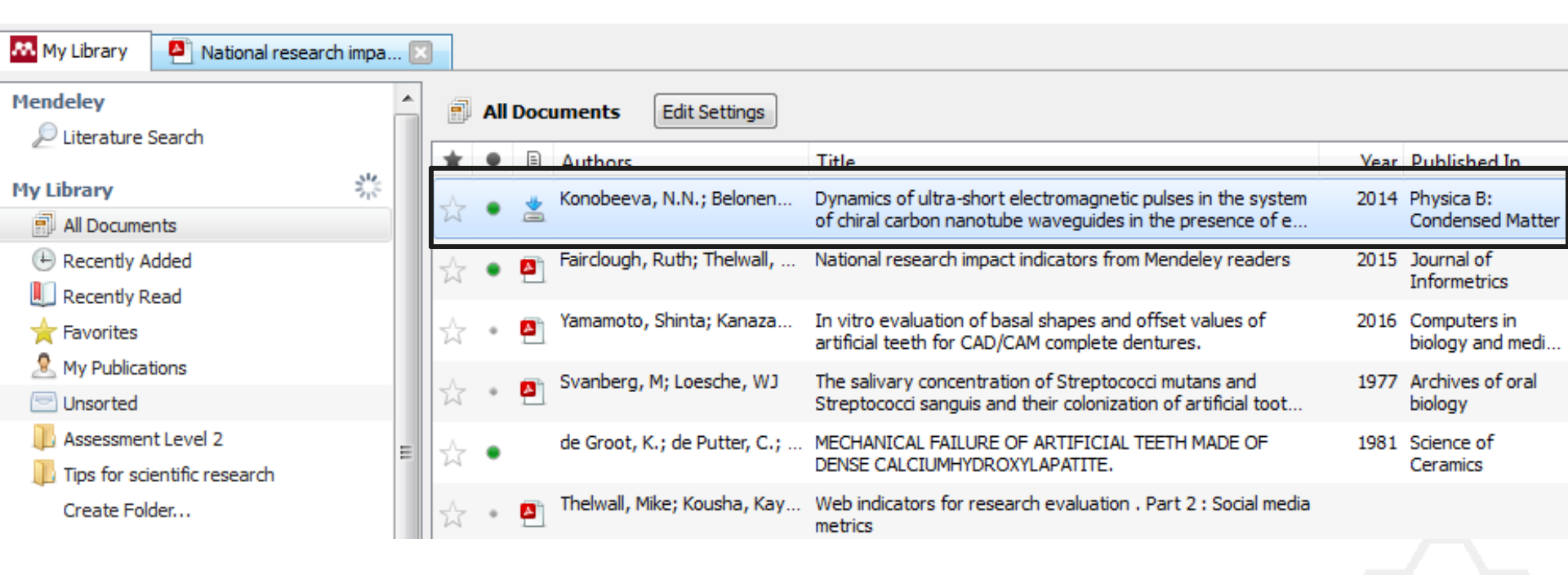

|                                      |      |    |     |          |                   |                                                               |      |                             | _        |                         |                             |                                       |                               |
|--------------------------------------|------|----|-----|----------|-------------------|---------------------------------------------------------------|------|-----------------------------|----------|-------------------------|-----------------------------|---------------------------------------|-------------------------------|
|                                      | 2    |    | C   |          |                   |                                                               |      |                             | Q        | - Search.               |                             |                                       |                               |
| Add Files Folders Related Sh         | nare | S  | ync |          |                   |                                                               |      |                             |          |                         |                             | Search                                |                               |
| My Library 🎦 National research impa. | 🗙    |    |     |          |                   |                                                               |      |                             |          |                         |                             |                                       |                               |
| Mendeley                             |      | -  |     | Deci     | umonto Editi      | Sattings                                                      |      |                             |          |                         |                             |                                       |                               |
| ₽ Literature Search                  | Π.   | P  | All | DOCI     |                   | setungs                                                       |      |                             |          |                         | -                           |                                       |                               |
| <i>u</i>                             |      | *  |     | Ð        | Authors           | Title                                                         | Year | Published In                | <u> </u> | Details                 | Notes                       | Contents                              | Enrichments                   |
| My Library                           |      | 1  |     |          | Konobeeva, N      | Dynamics of ultra-short                                       | 2014 | Physica B:                  |          | Dyna                    | mics of                     | ultra-sho                             | rt                            |
| All Documents                        |      | W  |     | -        |                   | electromagnetic pulses in the                                 |      | Condensed                   | =        | elect                   | romagn                      | etic pulse                            | s in the                      |
| ( Recently Added                     |      | 52 | •   |          | Fairclough, Rut   | National research impact                                      | 2015 | Journal of                  | -        | syste                   | m of ch                     | iral carbo                            | n                             |
| 📗 Recently Read                      |      | M  | -   |          |                   | indicators from Mendeley read                                 |      | Informetrics                |          | nanot                   | tube wa                     | aveguides                             | in the                        |
| 🚖 Favorites                          |      | 12 |     | <b>A</b> | Yamamoto, Shi     | In vitro evaluation of basal                                  | 2016 | Computers in                |          | prese                   | ence of                     | external a                            | alternat                      |
| & My Publications                    |      |    |     |          |                   | snapes and offset values of a                                 |      | biology and                 |          | Authors                 |                             | oboova M I                            | Polononko                     |
|                                      |      | ☆  | +   | <b>A</b> | Svanberg, M;      | The salivary concentration of<br>Streptococci mutans and Stre | 1977 | Archives of<br>oral biology |          | Autions                 | N. KOH                      | ODeeva, M.                            | DEIOHEHKO                     |
| Assessment Level 2                   |      |    |     |          | de Creat K -      |                                                               | 1001 |                             |          |                         | View resea                  | rch catalog ent                       | ry for this pape              |
|                                      | =    | 公  | ٠   |          | de Groot, K.;     | ARTIFICIAL TEETH MADE OF                                      | 1981 | Ceramics                    |          |                         | -1 -                        |                                       |                               |
| p fips for scientific research       | -    |    |     | _        | Thelwall Mike     | Web indicators for research                                   |      |                             |          | Journal:                | Physica                     | a B: Conder                           | sed Matter                    |
| Create Folder                        |      | Ŵ  | *   | <b>A</b> | Thereas, Parcelli | evaluation . Part 2 : Social me                               |      |                             |          | Year:                   | 2014                        |                                       |                               |
| Groups                               |      | Λ. |     |          | Bornmann, Lutz    | Do altmetrics point to the                                    | 2014 | Journal of                  | H        | Volume:                 | 438                         |                                       |                               |
| Loktev Level2 Assessment             |      | W  | •   | <u> </u> |                   | broader impact of research?                                   |      | Informetrics                |          | Issue:                  |                             |                                       |                               |
|                                      |      | ~  |     |          | Chernov, V.M      | Microstructure and mechanical                                 | 2015 | Nuclear                     | H        | Pages:                  | 45-47                       |                                       |                               |
|                                      |      | W  |     |          |                   | properties of V–Me(Cr,W)–Zr                                   |      | Materials a                 |          |                         |                             |                                       |                               |
| Mulanus to Mandalau 2                |      | 52 | •   |          | Sharkov, Boris    | High Energy Density Physics                                   | 2016 | Matter and                  |          | Abstra                  | act:                        |                                       |                               |
| K welcome to Mendeley - 2            |      | M  |     |          |                   | with Intense Ion Beams                                        |      | Radiation a                 |          | The pap                 | er address                  | es the propaga                        | tion of ultra-                |
| Create Group                         |      | 낦  | ٠   | •        | Maslov, K.A.;     | Solution of the hyperon puzzle                                | 2015 | Physics                     |          | short op<br>the pres    | tical pulses<br>ence of ex  | ; in chiral carbo<br>ternal alternati | n nanotubes in<br>na electric |
|                                      |      |    |     | _        |                   | within a relativistic mean-field                              |      | Letters b                   |          | field. Fol              | lowing the                  | assumption the                        | at the                        |
| Trash                                |      | ☆  | ٠   | <b>•</b> | Kirillov, A.A.; K | Emergence of symmetries                                       | 2012 | Physics<br>Letters B        |          | form of a               | ed optical p<br>discrete so | pulses are repro<br>litons, we analy  | esented in the                |
| All Deleted Documents                | Ŧ    |    |     | _        |                   | Tataafaaaaa kabuura                                           | 2015 | Dhusias                     |          | equation                | for the el                  | ectromagnetic                         | ield and                      |
| Filter by Authors 🔹                  | *    | Ŵ  | ٠   | <b>P</b> | resnunenko, A     | Diffraction Radiation and a Sc                                | 2015 | Procedia                    |          | consider<br>their initi | the dynan                   | nics of pulses in<br>les and frequer  | external field,               |
| All                                  |      | Δ. |     | -        | Bearzot, Massi    | Mendeley Trainers follow up                                   | 2014 |                             |          |                         |                             |                                       |                               |
| Abramo, Giovanni                     |      | Ŵ  | *   | 2        |                   | conservation and a server of the                              |      |                             | _        | Tags:                   |                             |                                       |                               |
| Adams, Alan                          | -    | 4  |     |          |                   |                                                               |      | •                           | -        | MEPHI                   |                             |                                       |                               |
| Auuliar 190Va, Remedios              |      |    |     |          |                   |                                                               |      | ,                           |          | 11001111                |                             |                                       |                               |

#### Поиск сведений о документе

| Type: Journal Article                                                                         | ÷         |       |
|-----------------------------------------------------------------------------------------------|-----------|-------|
| Cooperativity in protein folding: from<br>lattice models with sidechains to real<br>proteins. |           |       |
| Authors: D. Klimov, D. Thirumalai                                                             |           |       |
| View research catalog entry for this paper                                                    |           |       |
| Journal:                                                                                      |           |       |
| Year:                                                                                         |           | Decer |
| Volume:                                                                                       |           | введи |
| Issue:                                                                                        |           | DuhM  |
| Pages:                                                                                        |           |       |
| Abstract:                                                                                     |           | ArXiv |
| Tags:                                                                                         |           | кликн |
| Keywords:                                                                                     |           | ИКОНК |
| URL:                                                                                          |           | _     |
| Attp://www.ncbi.nlm.nih.gov/pubmed/9565757                                                    | 8         | _     |
| Add URL                                                                                       |           | _     |
| Catalog IDs                                                                                   |           |       |
| ArXiv ID:                                                                                     | 2         |       |
| DOI:                                                                                          | 2         |       |
| PMID: 9565757                                                                                 | 2         |       |
| Files:                                                                                        |           |       |
| 🔁 Klimov, Thirumalai. 1998.pdf                                                                | $\otimes$ |       |

re DOI, dили ЛИ те на с лупой Details Notes fattice models with suechams to real proteins.

Authors: D. Klimov, D. Thirumalai

View research catalog entry for this paper

Journal: Folding & design

Year: 1998 Volume: 3 Issue: 2 Pages: 127-39

#### Abstract:

Over the past few years novel folding mechanisms of globular proteins have been proposed using minimal lattice and off-lattice models. The factors determining the cooperativity of folding in these models and especially their explicit relation to experiments have not been fully established, however.

Tags:

#### Keywords:

Fibronectins; Fibronectins: chemistry; Guanidine; Guanidine: pharmacology; Hydrogen-Ion Concentration; Models; Molecular; Peptides; Peptides: chemistry; Plant Proteins; Protein Denaturation; Protein Folding; Proteins; Proteins: chemistry; Ribonucleases; Ribonucleases: che...

URL:

http://www.ncbi.nlm.nih.gov/pubmed/9565757 Add URL ...

| Catalog   | IDs     |   |                  |
|-----------|---------|---|------------------|
| ArXiv ID: |         |   | 2                |
| DOI:      |         | _ |                  |
| PMID:     | 9565757 | Ø | Lookup Succeeded |

Mendeley добавляет отсутствующую информацию автоматически

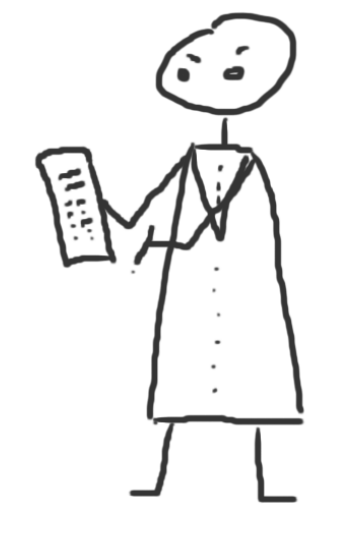

# Организация и управление библиотекой

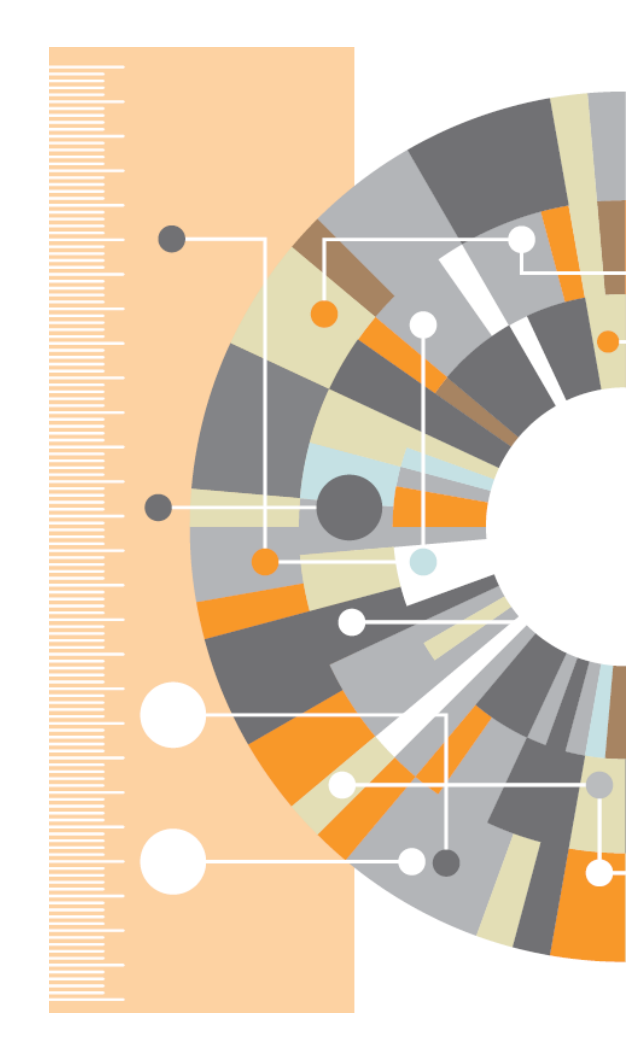

# Управление библиотекой

#### Открыть PDF во встроенном редакторе

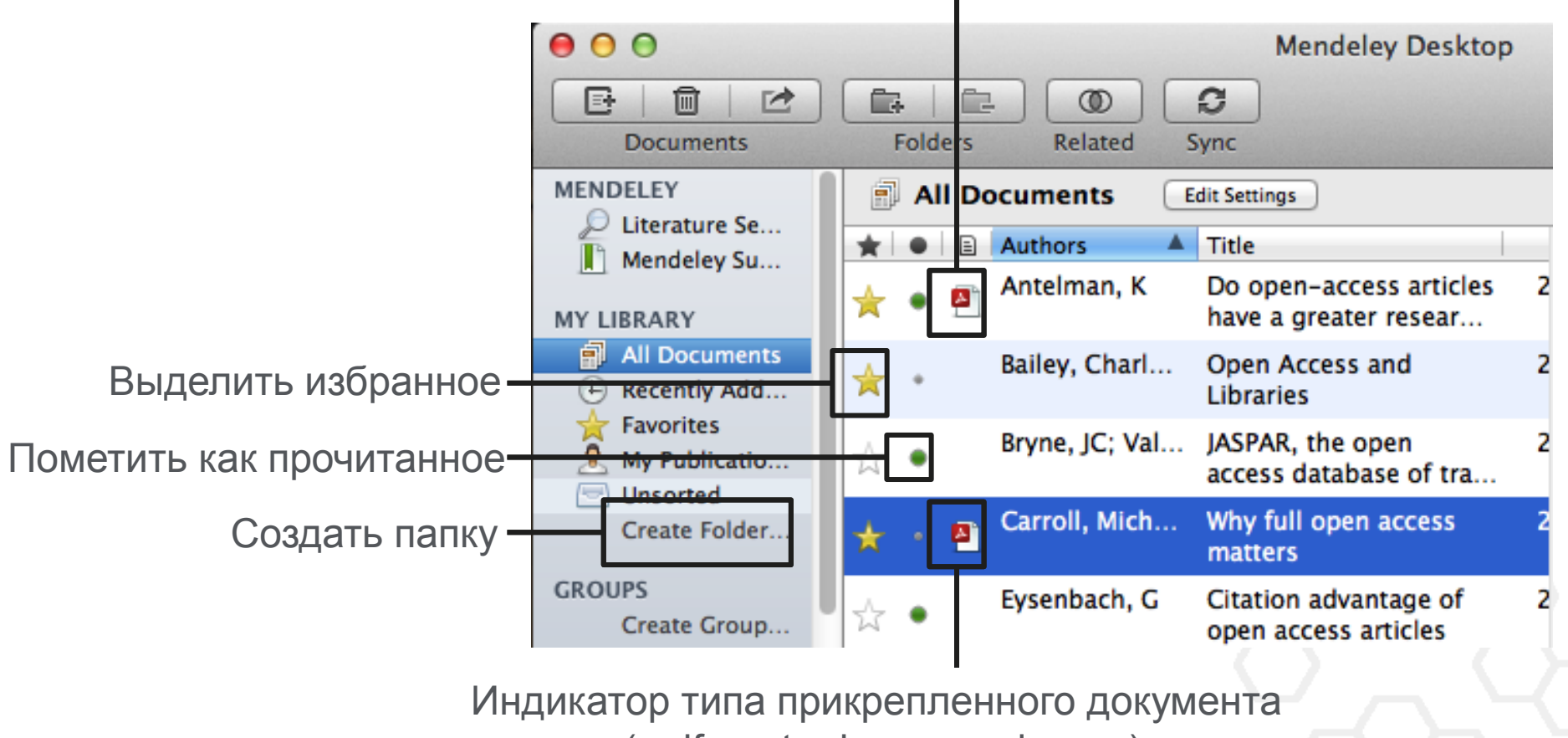

(.pdf, .ppt, .docx, excel и др.)

#### Синхронизация

#### Синхронизируйте библиотеку с Mendeley Cloud для доступа к ним с\_любых устройств

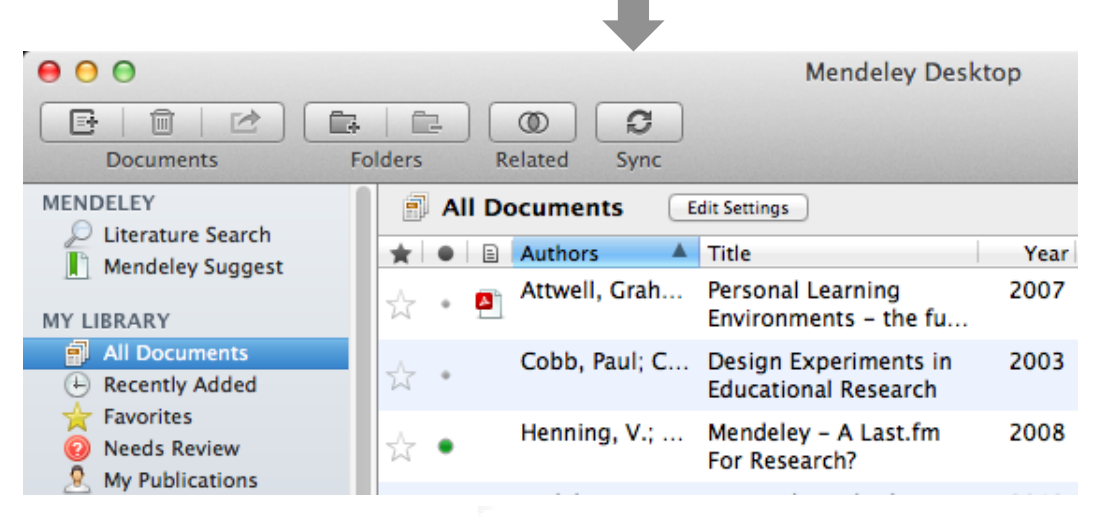

- Mendeley сохраняет резервную копию данных в сети
- Доступ к статьям из любого места

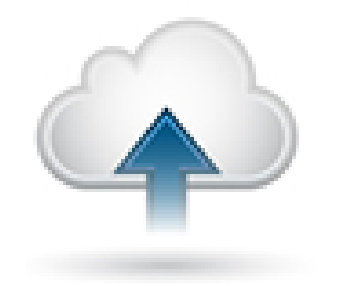

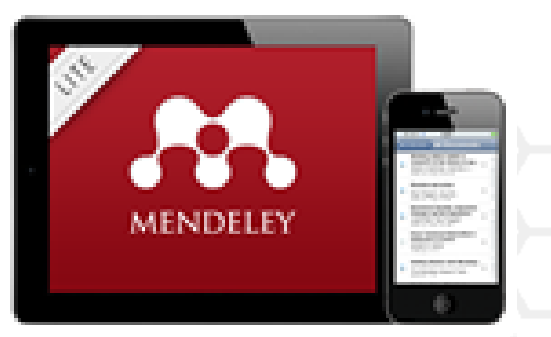

#### Поиск документов

Фильтрация по тегам, автору, названию или ключевым словам

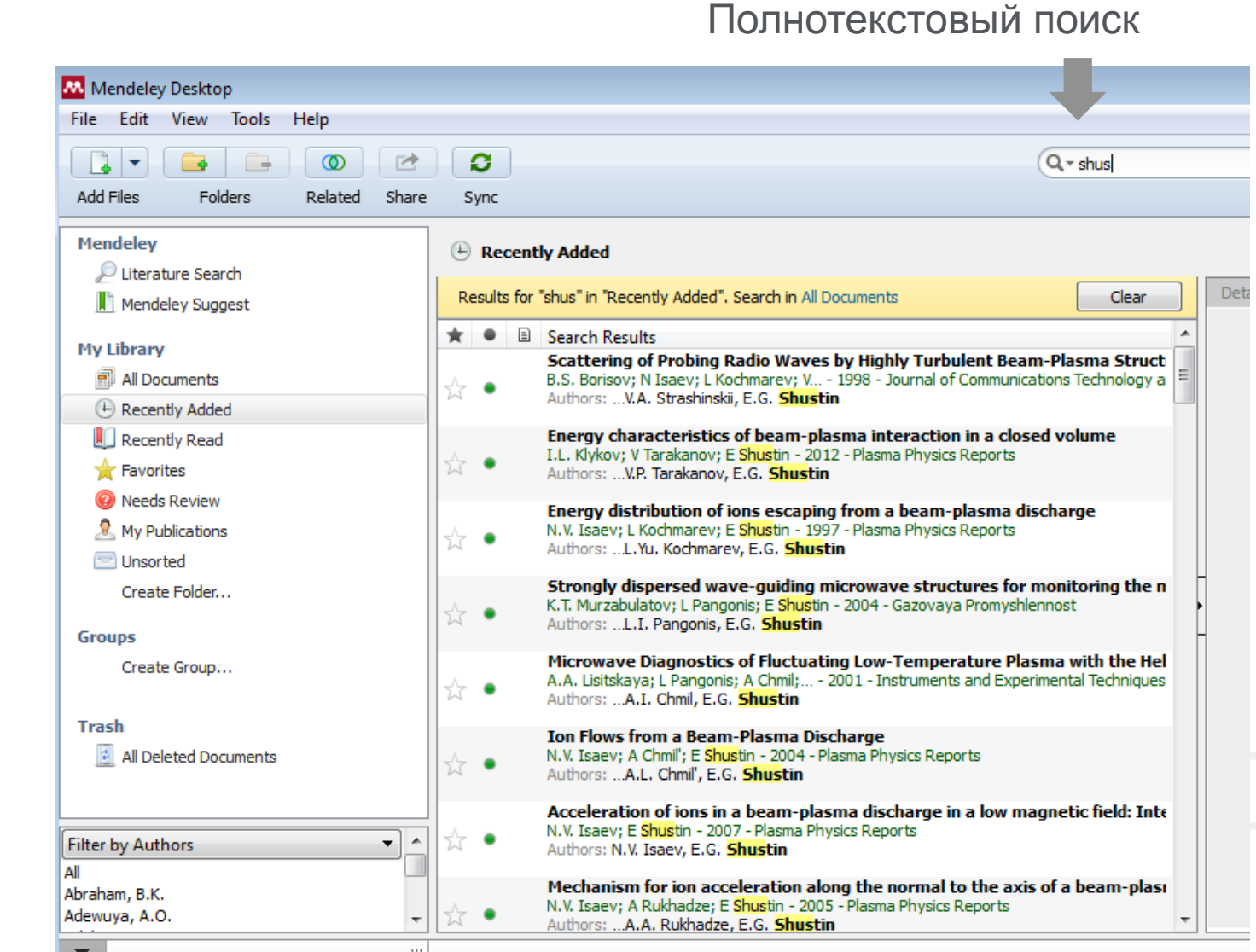

# Тэги

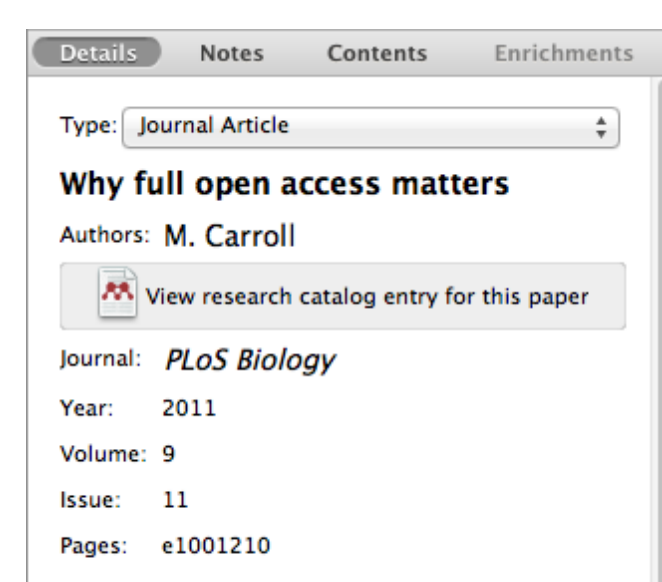

#### Abstract:

This perspective explains the mechanics of copyright and scholarly publishing and warns authors who support open-access publishing about a new pseudo open-access publishing model in which authors pay but publishers still retain commercial reuse rights.

#### Tags:

Mendeley; Open Access

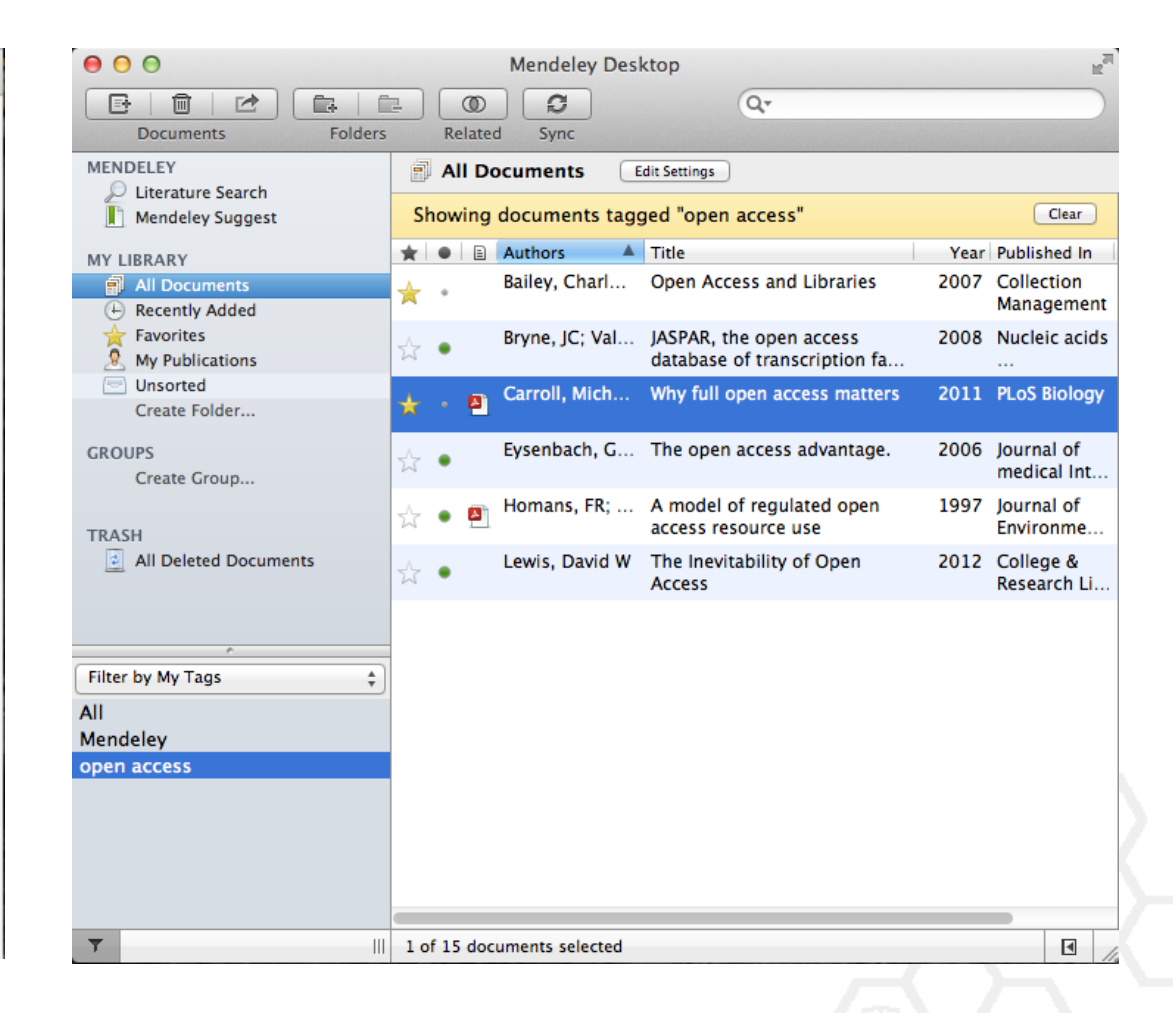

# Организатор хранения файлов

| 000                  | Pre                                         | ferences                    |                 |            |  |  |  |  |  |
|----------------------|---------------------------------------------|-----------------------------|-----------------|------------|--|--|--|--|--|
| General Docur        | ment Details File Organizer                 | Watched Folders             | BibTeX Zotero   | Connection |  |  |  |  |  |
| 🗹 Organize my f      | iles                                        |                             |                 |            |  |  |  |  |  |
|                      |                                             |                             |                 |            |  |  |  |  |  |
| Copy files to:       | /Users/rvidal/Documents/Mer                 | ndeley Desktop              | Browse T        | idy Up     |  |  |  |  |  |
| <u>View in Finde</u> | Ľ                                           |                             |                 |            |  |  |  |  |  |
| Sort files into      | subfolders                                  |                             |                 |            |  |  |  |  |  |
| Unused fields:       | Year Title                                  |                             |                 |            |  |  |  |  |  |
|                      | Drag bubbles <b>down to add</b> or <b>u</b> | ip to remove.               |                 |            |  |  |  |  |  |
| Folder path:         | Author Journal                              |                             |                 |            |  |  |  |  |  |
| Example:             | /Users/rvidal/Documents/Mend                | leley Desktop/ <b>Autho</b> | r/Journal/      |            |  |  |  |  |  |
| 🗹 Rename docur       | nent files                                  |                             |                 |            |  |  |  |  |  |
| Unused fields:       | Journal                                     |                             |                 |            |  |  |  |  |  |
|                      | Drag bubbles <b>down to add</b> or <b>u</b> | ip to remove.               | Hyphen-separate | d ‡        |  |  |  |  |  |
| File name:           | Year Author Title                           |                             |                 |            |  |  |  |  |  |
| Example:             | Year - Author - Title.pdf                   |                             |                 |            |  |  |  |  |  |
| Apply                |                                             |                             | Cance           | ЮК         |  |  |  |  |  |

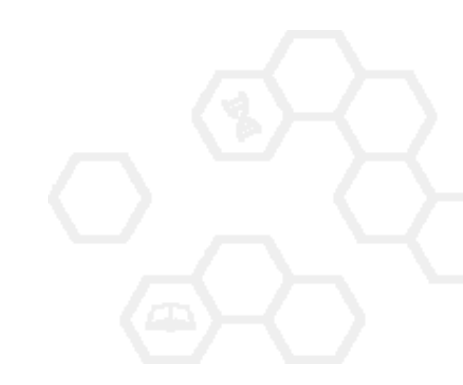

# Организатор хранения файлов

|   | O Papers                                                              |                     |        |              | $\bigcirc$ |
|---|-----------------------------------------------------------------------|---------------------|--------|--------------|------------|
| • |                                                                       | ٩                   |        |              |            |
|   | Name 🔺                                                                | Date Modified       | Size   | Kind         |            |
|   | Ann Oncol-2006-Ozols-v181-7.pdf                                       | 2010-07-12 8:37 AM  | 156 KB | Portab (PDF) | 6          |
| - | Applying unmixing to gene express for tumor phylogeny inference.pdf   | 2010-01-20 3:48 PM  | 446 KB | Portab (PDF) |            |
| - | Beroukhim_et_al.pdf                                                   | 2010-02-21 10:56 PM | 614 KB | Portab (PDF) |            |
| - | btl476v1.pdf                                                          | 2010-03-29 3:46 PM  | 168 KB | Portab (PDF) |            |
| * | btp612v1.pdf                                                          | 2010-05-05 2:58 PM  | 184 KB | Portab (PDF) |            |
| - | btq069v1.pdf                                                          | 2010-03-17 10:30 AM | 2.4 MB | Portab (PDF) |            |
| - | btq089v1.pdf                                                          | 2010-03-23 11:31 PM | 6.2 MB | Portab (PDF) |            |
| * | btq148v1.pdf                                                          | 2010-05-03 12:25 PM | 848 KB | Portab (PDF) |            |
| - | Calibration of Microarray Gene-Expression Data.pdf                    | 2010-05-03 12:29 PM | 1.2 MB | Portab (PDF) |            |
| - | Canadian%20Cancer%20Statistics%202010%20-%20English.pdf               | 2010-07-09 1:45 PM  | 922 KB | Portab (PDF) |            |
| - | Cancer Gene Profiling in Pancreatic Cancer.pdf                        | 2010-05-03 12:28 PM | 807 KB | Portab (PDF) |            |
| 4 | Cancer Gene Profiling in Prostate Cancer.pdf                          | 2010-05-03 12:28 PM | 1.3 MB | Portab (PDF) |            |
| - | cancer-genetic-epigenetic2002.pdf                                     | 2010-07-12 9:02 AM  | 233 KB | Portab (PDF) |            |
| - | carey.pdf                                                             | 2010-03-22 1:14 PM  | 1.1 MB | Portab (PDF) |            |
| - | carey2.pdf                                                            | 2010-07-19 12:28 AM | 1.1 MB | Portab (PDF) |            |
| - | Cavenee et al 1983 .pdf                                               | 2010-02-05 1:28 PM  | 795 KB | Portab (PDF) |            |
| - | cin-2010-011.pdf                                                      | 2010-03-23 11:13 PM | 496 KB | Portab (PDF) |            |
| - | cnv-paper.pdf                                                         | 2010-02-21 11:51 PM | 2.6 MB | Portab (PDF) |            |
| - | Cross-platform method for identify biomarkers for prostate cancer.pdf | 2010-03-16 1:59 PM  | 344 KB | Portab (PDF) |            |
| - | D885.pdf                                                              | 2010-05-07 9:24 AM  | 3.7 MB | Portab (PDF) |            |
| - | DNA methylation and apoptosis.pdf                                     | 2010-02-08 11:29 AM | 373 KB | Portab (PDF) |            |
| * | DNA Microarrays in Clinical Cancer Research.pdf                       | 2010-01-31 5:20 PM  | 70 KB  | Portab (PDF) |            |
|   | dna.2006.0505.pdf                                                     | 2010-02-21 2:38 PM  | 279 KB | Portab (PDF) |            |
| - | e15.pdf                                                               | 2010-03-23 3:44 PM  | 324 KB | Portab (PDF) |            |
| - | Edwards review - Fusion genes and the common epithelial cancers.pdf   | 2010-02-04 10:54 AM | 332 KB | Portab (PDF) |            |
| - | Functional Profiling Methods in Cancer.pdf                            | 2010-03-24 9:53 AM  | 598 KB | Portab (PDF) |            |
| - | genetics.110.114983v1.pdf                                             | 2010-05-05 2:53 PM  | 758 KB | Portab (PDF) | 4          |
| - | Genome Res2010-Berger-413-27.pdf                                      | 2010-05-05 2:57 PM  | 1.2 MB | Portab (PDF) | Ŧ          |
|   | 125 items, 180.87 GB at                                               | vailable            |        |              | 11.        |

# Организатор хранения файлов

| 😑 🔿 🙆 📄 Mendeley Desl                                                       | ktop                |        |              | $\odot$   |
|-----------------------------------------------------------------------------|---------------------|--------|--------------|-----------|
|                                                                             | ٩                   |        |              | $\supset$ |
| Name 🔺                                                                      | Date Modified       | Size   | Kind         |           |
| 🖹 Ajo-Franklin et al 2007 - Rationgn of memory in eukaryotic cells.pdf      | 2010-03-17 4:17 PM  | 614 KB | Portab (PDF) |           |
| 🖹 Aleshin, Finn – 2010 – SRC a century of science brought to the clinic.pdf | 2010-08-23 11:44 AM | 754 KB | Portab (PDF) | U         |
| 🖹 Alkan et al. – 2009 – Personalizeding next-generation sequencing.pdf      | 2010-05-10 12:00 PM | 815 KB | Portab (PDF) |           |
| 🖹 Altschul et al. – 1990 – Basic local alignment search tool.pdf            | 2010-01-31 5:02 PM  | 1.7 MB | Portab (PDF) |           |
| 🖹 Ammerpohl, Tiwari, Kalthoff - 201eutic agents in cancer treatment.pdf     | 2010-05-03 2:17 PM  | 774 KB | Portab (PDF) |           |
| Anderson et al 2008 - BBF RFC 0 Instructions to BBF RFC Authors.pdf         | 2010-03-17 4:23 PM  | 41 KB  | Portab (PDF) |           |
| Andrews et al 2010 - Multi-platfne expression and copy number.pdf           | 2010-02-19 4:01 PM  | 1.6 MB | Portab (PDF) |           |
| 🖹 Andrianantoandro et al 2006 - S rules for an emerging discipline.pdf      | 2010-03-17 4:17 PM  | 524 KB | Portab (PDF) |           |
| Anonymous – 1941 – THE ENGINEER PROFESSIONAL DEVELOPMENT.pdf                | 2010-03-17 4:23 PM  | 225 KB | Portab (PDF) |           |
| 📄 Arkin – 2008 – Setting the standard in synthetic biology.pdf              | 2010-03-17 4:26 PM  | 369 KB | Portab (PDF) |           |
| 🖹 Auer, Doerge - 2010 - Statistical Design and Analysis of RNA-Seq Data.pdf | 2010-05-05 3:08 PM  | 758 KB | Portab (PDF) |           |
| 🖹 Auman, McLeod - 2010 - Colorectaity of clinical colorectal tumors.pdf     | 2010-10-14 10:58 PM | 2.7 MB | Portab (PDF) |           |
| Baek et al 2008 - The impact of microRNAs on protein output.pdf             | 2010-07-23 12:00 PM | 1.4 MB | Portab (PDF) |           |
| Ballester et al 2010 - Consistent annotation of gene expression arrays.pdf  | 2010-06-11 5:03 PM  | 3.2 MB | Portab (PDF) |           |
| Bare et al 2007 - The Firegoose turces with desktop applications.pdf        | 2010-03-17 4:25 PM  | 737 KB | Portab (PDF) |           |
| 🖹 Bare et al 2010 - Integration andy data in context of the genome.pdf      | 2010-07-23 2:11 PM  | 4.6 MB | Portab (PDF) |           |
| Barrett et al 2009 - NCBI GEO arcghput functional genomic data.pdf          | 2010-05-10 12:00 PM | 3.7 MB | Portab (PDF) |           |
| Bassi - 2007 - A primer on python for life science researchers.pdf          | 2010-03-17 4:19 PM  | 176 KB | Portab (PDF) |           |
| 🖹 Bast, Hennessy, Mills - 2009 - Theew opportunities for translation.pdf    | 2010-07-19 12:13 PM | 512 KB | Portab (PDF) |           |
| 🖹 Bateman, Wood – 2009 – Cloud computing.pdf                                | 2010-03-17 4:25 PM  | 49 KB  | Portab (PDF) |           |
| Battke, Symons, Nieselt - 2010 - Mve analytics for expression data.pdf      | 2010-03-09 11:54 PM | 2.6 MB | Portab (PDF) |           |
| 🖹 Bayani et al. – 2002 – Parallel analyion, and expression microarrays.pdf  | 2010-07-19 1:45 PM  | 791 KB | Portab (PDF) |           |
| Bayani, Squire - 2001 - Advances itions using spectral karyotyping.pdf      | 2010-03-17 4:17 PM  | 311 KB | Portab (PDF) |           |
| 🖭 Becker, Liebeskind, Lohrman – Unke Schemes Lead to Higher Prices.pdf      | 2010-03-17 4:47 PM  | 4.8 MB | Portab (PDF) |           |
| 📱 Beisser et al. – 2010 – BioNet an R Analysis of Biological Networks.pdf   | 2010-03-24 10:45 AM | 6.2 MB | Portab (PDF) |           |
| 📱 Bell – 2005 – Origins and molecular pathology of ovarian cancer.pdf       | 2010-08-22 7:15 PM  | 573 KB | Portab (PDF) |           |
| 🖹 Benson et al 2008 - GenBank.pdf                                           | 2010-03-17 4:22 PM  | 98 KB  | Portab (PDF) |           |
| Reroer et al – 2009 – PHOENIX a.w. r (re)analysis of microarray data ndf    | 2010-05-03 2·17 PM  | 2 2 MB | Portah (PDF) | Ť.        |
| 407 items, 180.87 GB a                                                      | vailable            |        |              | 11.       |

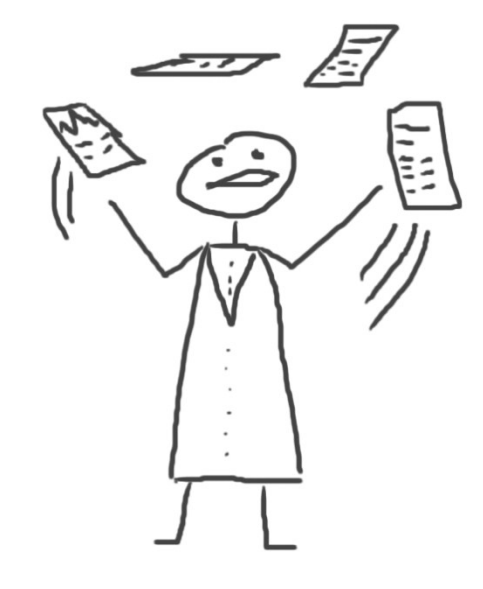

# Читать и аннотировать документы

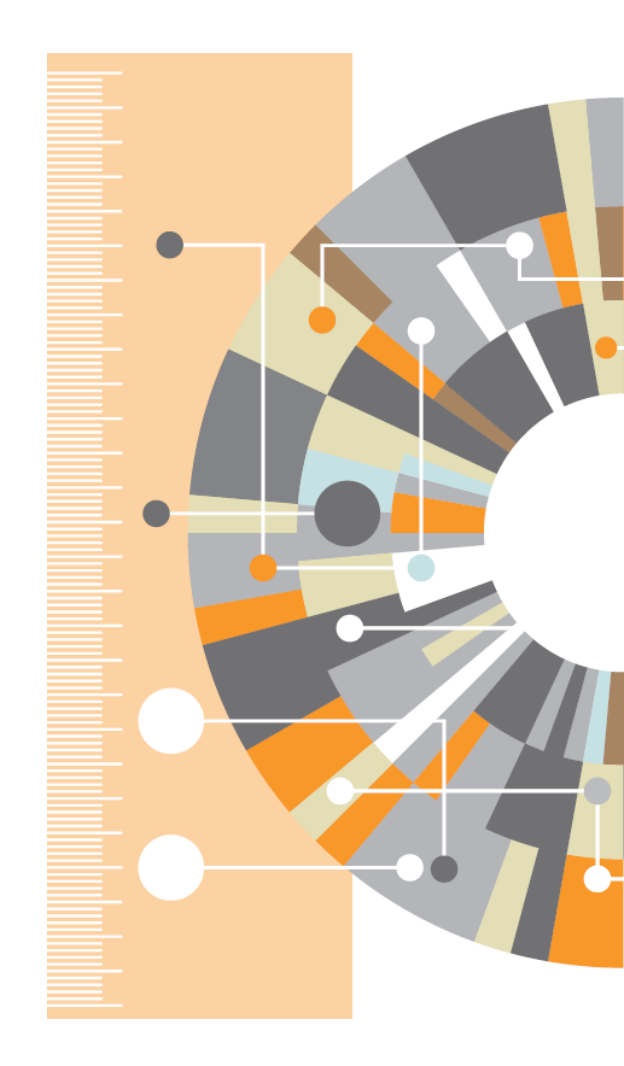

#### **PDF Viewer**

| 00                                                                                                    |                                                                                                    | Mendeley Desktop                                                                                                    |             |                                                                                                    |                                                                                                    | H2                                                            |
|----------------------------------------------------------------------------------------------------|----------------------------------------------------------------------------------------------------|----------------------------------------------------------------------------------------------------|-------------|----------------------------------------------------------------------------------------------------|----------------------------------------------------------------------------------------------------|---------------------------------------------------------------|
| Image: SelectPanHighlightNoteSelect                                                                                                    | Copy Paste Rotate                                                                                                    | C Q Q M                                                                                                    | en Sync     | Q.                                                                                                    |                                                                                                    |                                                               |
| My Library When is open acco                                                                                                    | ess not Why full op                                                                                                    | en access matt Open                                                                                                    | access over | view                                                                                                    |                                                                                                    |                                                               |
| OPEN d ACCESS Freely available online                                                                                                    |                                                                                                    | PLOS BIOLOGY                                                                                                    |             | Details Note                                                                                                    | es Contents<br>search catalog entry f                                                                                              | Enrichments<br>for this paper                                 |
| Perspective                                                                                                    |                                                                                                    |                                                                                                    | - 11        | Journal: PLOS L                                                                                                    | Biology                                                                                                    |                                                               |
| Why Full Open Acc<br>Michael W. Carroll*<br>American University, Washington, D.C., United States of                                                                                                    | Cess Matters                                                                                                    |                                                                                                    |             | Year: 2011<br>Volume: 9<br>Issue: 11<br>Pages: e10012                                                                                          | 10                                                                                                    |                                                               |
| Scientific authors who pay to publish<br>their articles in an open-access publication<br>should be comparatulated for doing so. They<br>also should be aware that they may not be<br>getting full open access from some publi-<br>cations that charge for publication under<br>the "open access" label. Two features<br>define an open-access publication: (1) the<br>published contents are freely accessible<br>through the Internet, and (2) readers are<br>given copyright permission (see Box 1) to<br>republish or reuse the content as they like so<br>long as the author and publisher receive<br>proper attribution [1]. Recently, some | is to shift from a model that uses copyright<br>to control reuse of content to one that uses<br>copyright to encourage republication, pres-<br>ervation, and translation.<br><b>Why Support the Open-Access</b><br><b>Encoded Methods</b><br><b>Context Methods</b><br><b>Context Methods</b><br><b></b> | their demand is relatively inclastic for two<br>reasons. First, libraries are mission-driven<br>to acquire as broad a swath of the<br>literature as they can afford to serve their<br>patrons effectively. Second, subscriptions<br>for academic journals within a given field<br>are not readily interchangeable, unlike,<br>say, subscriptions to news magazines,<br>because each academic journal publishes<br>unique research. Having their subscribers<br>over a barrel, commercial publishers have<br>steadily consolidated to reduce their costs<br>while increasing profits through uncom-<br>petitive pricing [7]. |             | Abstract:<br>This perspective of<br>copyright and sch<br>authors who supp<br>a new pseudo op<br>which authors par<br>Tags:<br>Mendeley; Open A | explains the mechani<br>iolarly publishing and<br>oort open-access pub<br>en-access publishing<br>y but publishers still<br>Access | cs of<br>d warns<br>Jlishing about<br>model in<br>retain comm |

#### [4,5]). Moreover, studies from journal access option that charges for Internet publication without granting readers full publishing in some disciplines show that commercial journal publishers successfully reuse rights, such as Springer's Open Choice or Nature's Scientific Reports, charge significantly more than non-commercial journal publishers, such as scholarly These publishers have adopted a business societies, even when the commercial offermodel through which authors pay for immediate publication on the Internet but ings make less valuable contributions to the progress of science and knowledge as the publisher nonetheless keeps commercial reuse rights for itself. This is not full open measured by citations (e.g., [6]).

The economic roots of the pricing access (see Box 2). Getting open access right matters beproblem are not difficult to discern. Journal publishers provide a platform cause the new publishing model is designed to increase the pace and impact of scientific between authors of journal articles and their readers. In these situations, the gocommunication through the power of the Internet. Immediate, free publication inbetween can choose a mix of prices to each side of the relationship, usually creases the audience for scientific research charging more to the party that is more and overcomes the increasingly high price dependent on the go-between. The tradibarrier to access imposed by the traditional,

shifts the balance of power in journal publishing, and thereby greatly enhances the efficiency and efficacy of scientific communication. In its most common form, the model shifts the costs of publication entirely to the author-funder side of the relationship so as to broaden access as far as the Internet reaches and to remove the need for any lingering usage barriers. By shifting the costs of publication entirely to the author-funder side, journals must compete head-to-head on quality and price without diminishing impact through price or usage barriers because authors have greater choice over where to publish than libraries have over whether to subscribe. This increased competition will reduce the overall costs

Access to Information; Copyright; Periodicals as Topic; Publications; Publications: trends

#### URL:

🙆 http://www.pubmedcentral.nih.gov/articleren... 🔞

Þ

Ø

►

Add URL...

#### Catalog IDs

Author Keywords:

ArXiv ID:

DOI: 10.1371/journal.pbio.1001210

#### Поиск в PDF Viewer

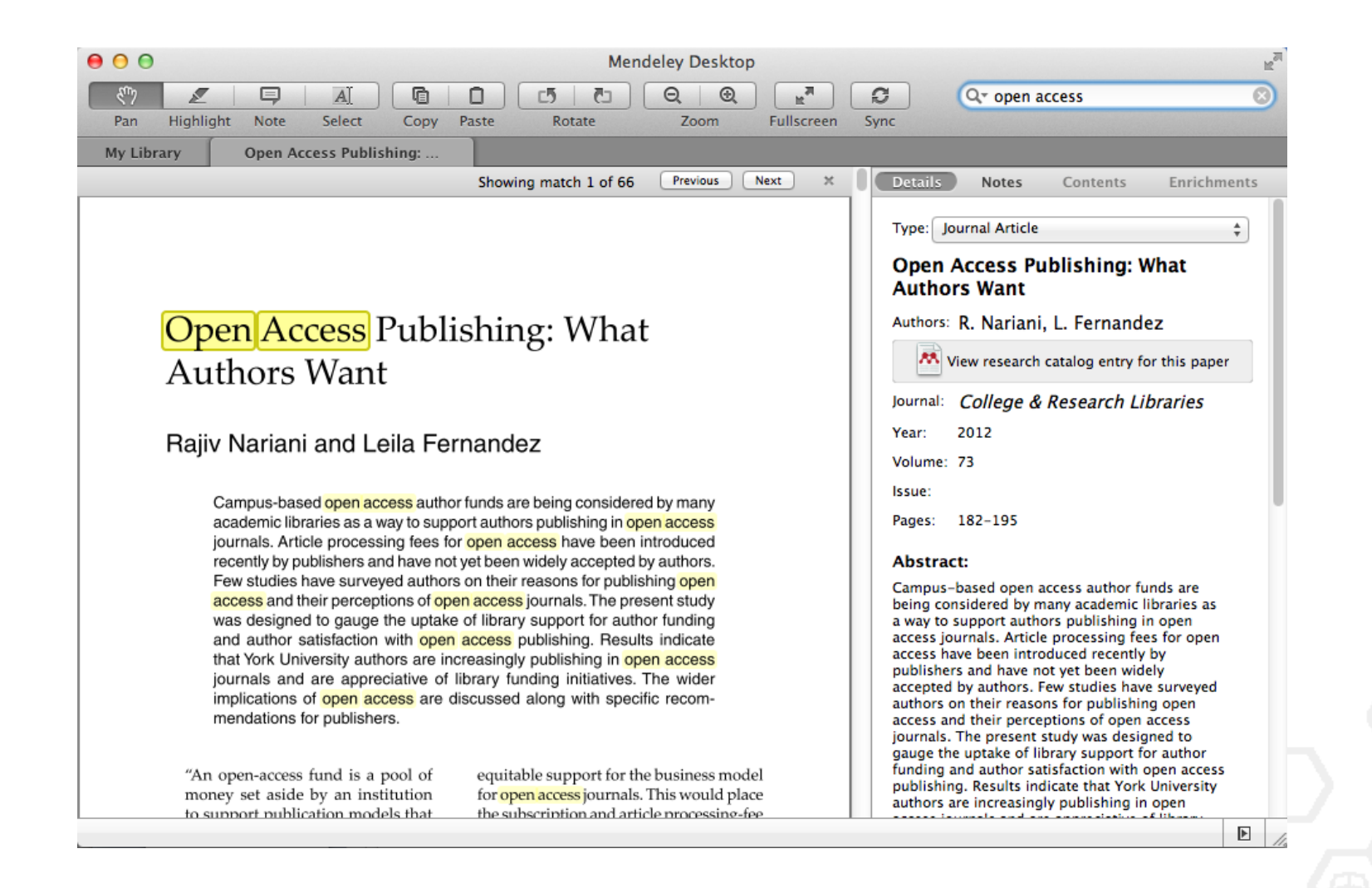

#### Комментарии и выделение

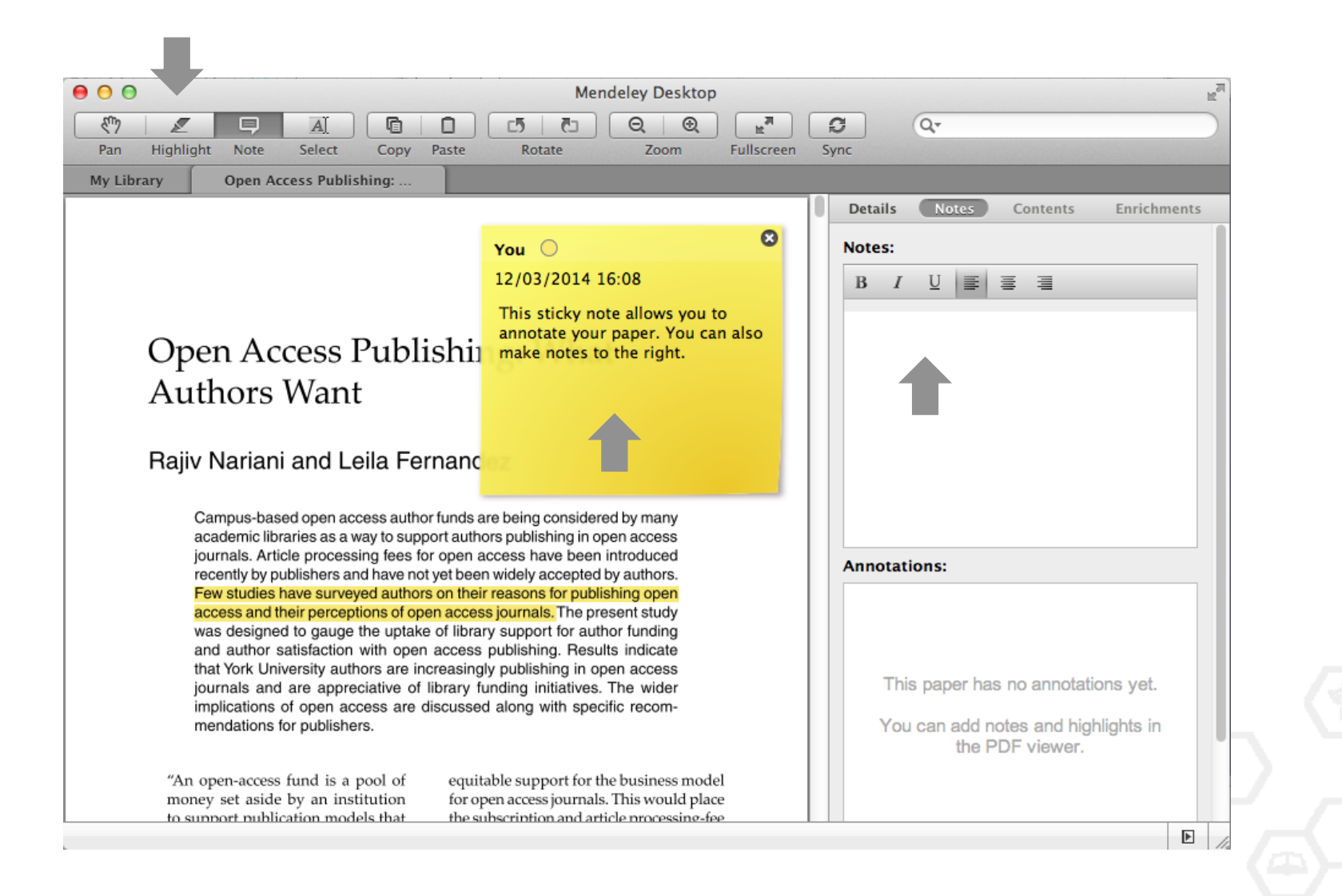

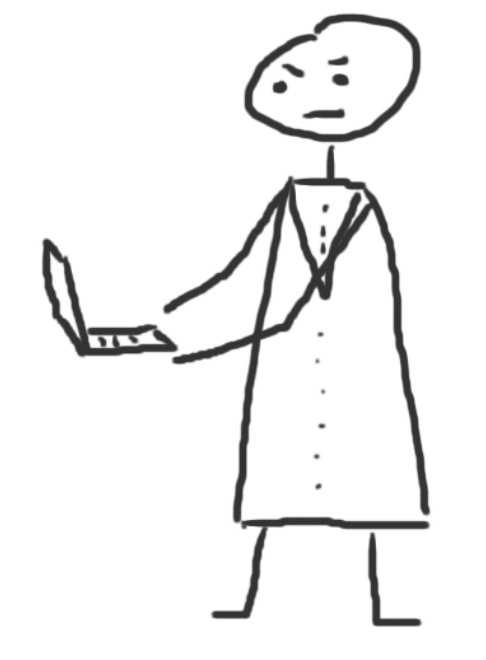

# Работа со ссылками и библиографией

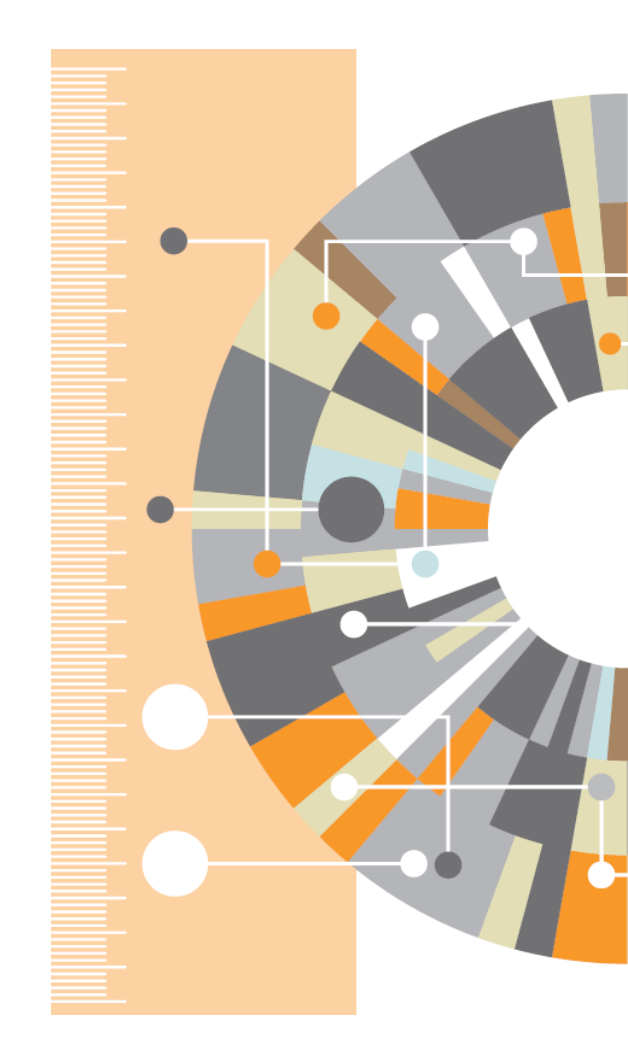

## Установка Citation Plug-in

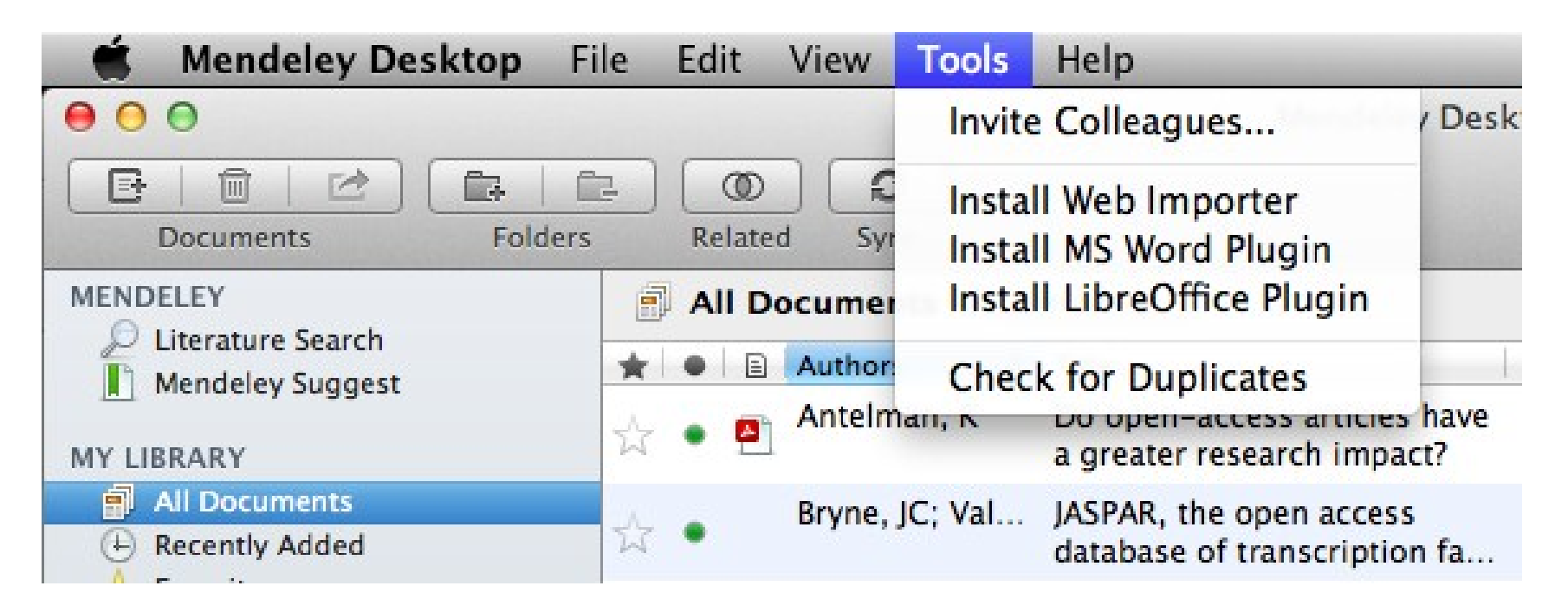

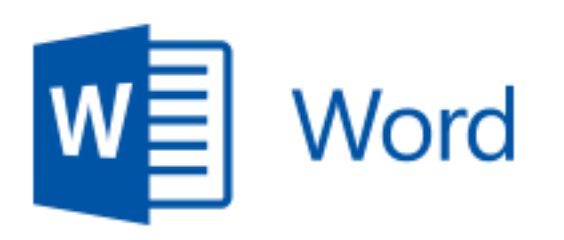

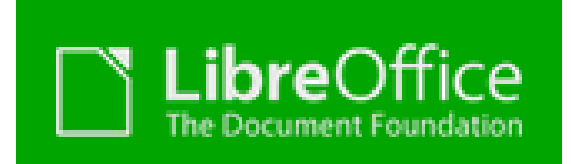

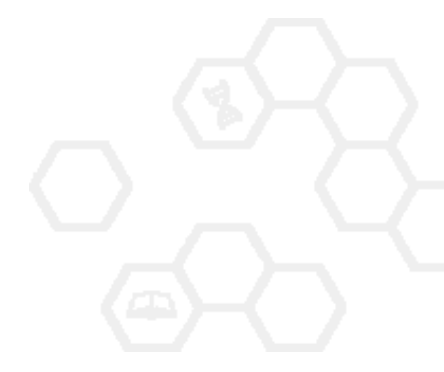

# Citation Plug-in появляется автоматически в текстовом редакторе

| 🗯 Word File I                                                | Edit View Insert  | Format Font Too                | ols Table            | Window 🗳                                     | Help             |                       |
|--------------------------------------------------------------|-------------------|--------------------------------|----------------------|----------------------------------------------|------------------|-----------------------|
| ● ● ●                                                        |                   | a Documer                      | ntl                  |                                              |                  |                       |
| 🖺 - 🛅 🗊 🗐 🚔                                                  | 😹 🗈 💼 🎻 🗳         | <b>Ω • ⊠ • ¶ 📳 •</b>           | 🛅 🖶                  | Q- Search in                                 | n Document       | > >>>                 |
| A Home Layout                                                | Document Elements | Tables Charts                  | SmartArt             | Review                                       |                  | ✓ ☆ -                 |
| • 3 • + • 2 • + • 1 • + • •                                  |                   |                                | · · · 9 · · · 10 ·   | · · 1 1 · · · · 1 2 · · · · 1 3 ·            | 1 4 ·            | · · · 1/7 · · · · 1/8 |
| ", Insert or Edit Cita                                       | tion              | e Citations 🟥 Insert Biblion   | ography Selec        | t me to fetch the s                          | tyles 💌 💫 Refres | h Export •            |
| ayout References                                             | Mailings Rev      | iew View                       |                      | -                                            |                  | Mac                   |
| Insert Endnote         AB Next Footnote ▼         Show Notes | Style: Insert     | a citation   bliography Export | Insert<br>Citation + | Manage So<br>따급 Style: APA<br>얇아 Bibliograpt | urces<br>Fifti * | Windows               |
| ootnotes 🗔                                                   | Mendeley (        | Cite-O-Matic                   | Citatio              | ns & Bibliograp                              | hy               |                       |
| 1 • 1 • 1 • 2 • 1 •                                          | 3 • 1 • 4 • 1 • 5 | 6 7                            | * 8 * 1 * 9          | · · · 10 · · ·                               | 11 - 1 -         |                       |
|                                                              |                   |                                |                      |                                              |                  |                       |

#### Пример создания ссылок в Word

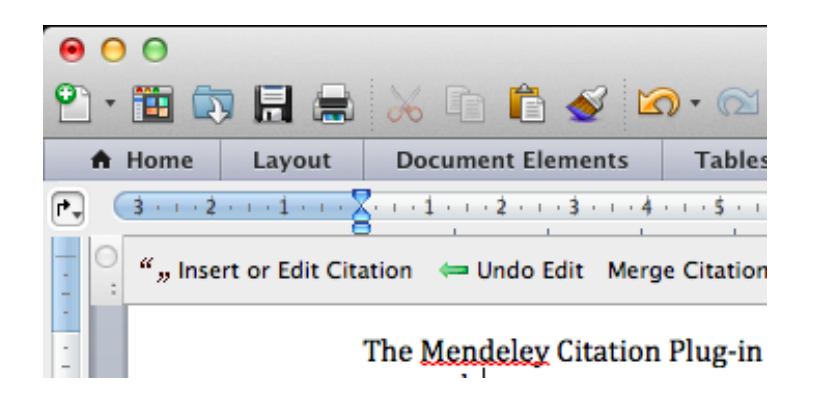

- 1. Кликните 'Insert or Edit Citation'
- 2. Найдите документ по автору, названию или году или выберите его из библиотеки Mendeley

| 00                           | Mendeley Citation Editor |
|------------------------------|--------------------------|
| Search by author, title or y | ear in My Library        |
| My Library                   | Cancel OK                |

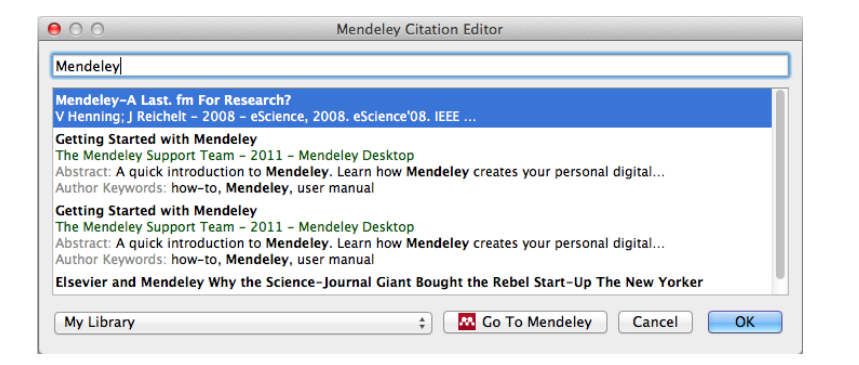

 Выбранная статья или книга будет автоматически преобразована в ссылку

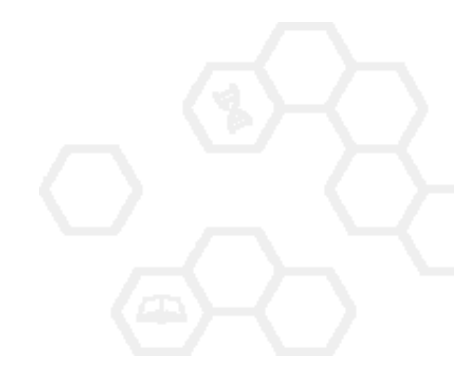

#### **ELSEVIER**

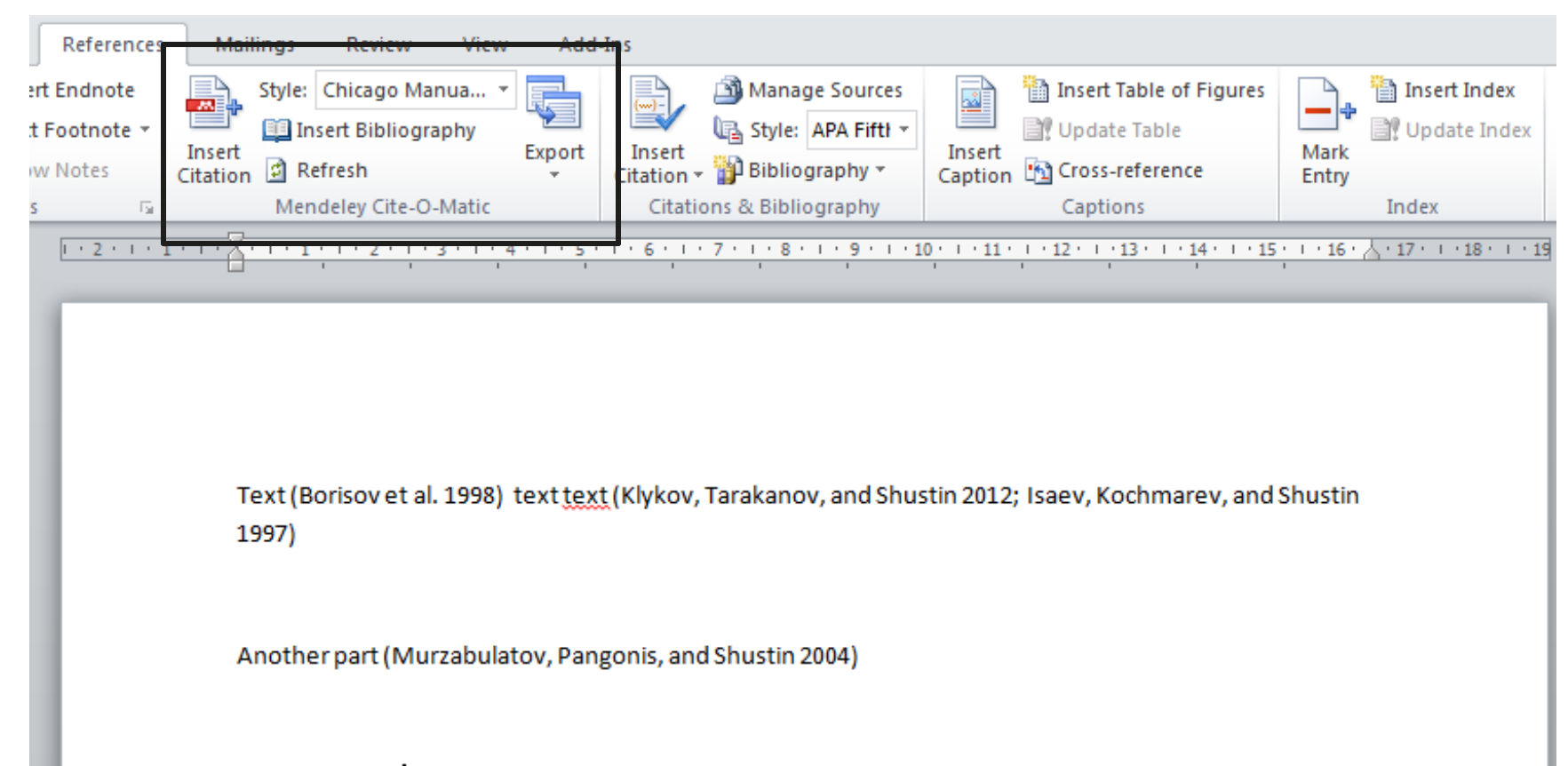

#### BIBLIOGRAPHY

- Borisov, B.S., N.V. Isaev, L.Yu. Kochmarev, V.A. Strashinskii, and E.G. Shustin. 1998. "Scattering of Probing Radio Waves by Highly Turbulent Beam-Plasma Structures." *Journal of Communications Technology and Electronics* 43 (9).
- Isaev, N.V., L.Yu. Kochmarev, and E.G. Shustin. 1997. "Energy Distribution of Ions Escaping from a Beam-Plasma Discharge." Plasma Physics Reports 23 (10).
- Klykov, I.L., V.P. Tarakanov, and E.G. Shustin. 2012. "Energy Characteristics of Beam-Plasma Interaction in a Closed Volume." *Plasma Physics Reports* 38 (3). doi:10.1134/S1063780X12020067.
- Murzabulatov, K.T., L.I. Pangonis, and E.G. Shustin. 2004. "Strongly Dispersed Wave-Guiding Microwave Structures for Monitoring the Moisture Content in Gas Media." *Gazovaya Promyshlennost*, no. 10.

#### **ELSEVIER**

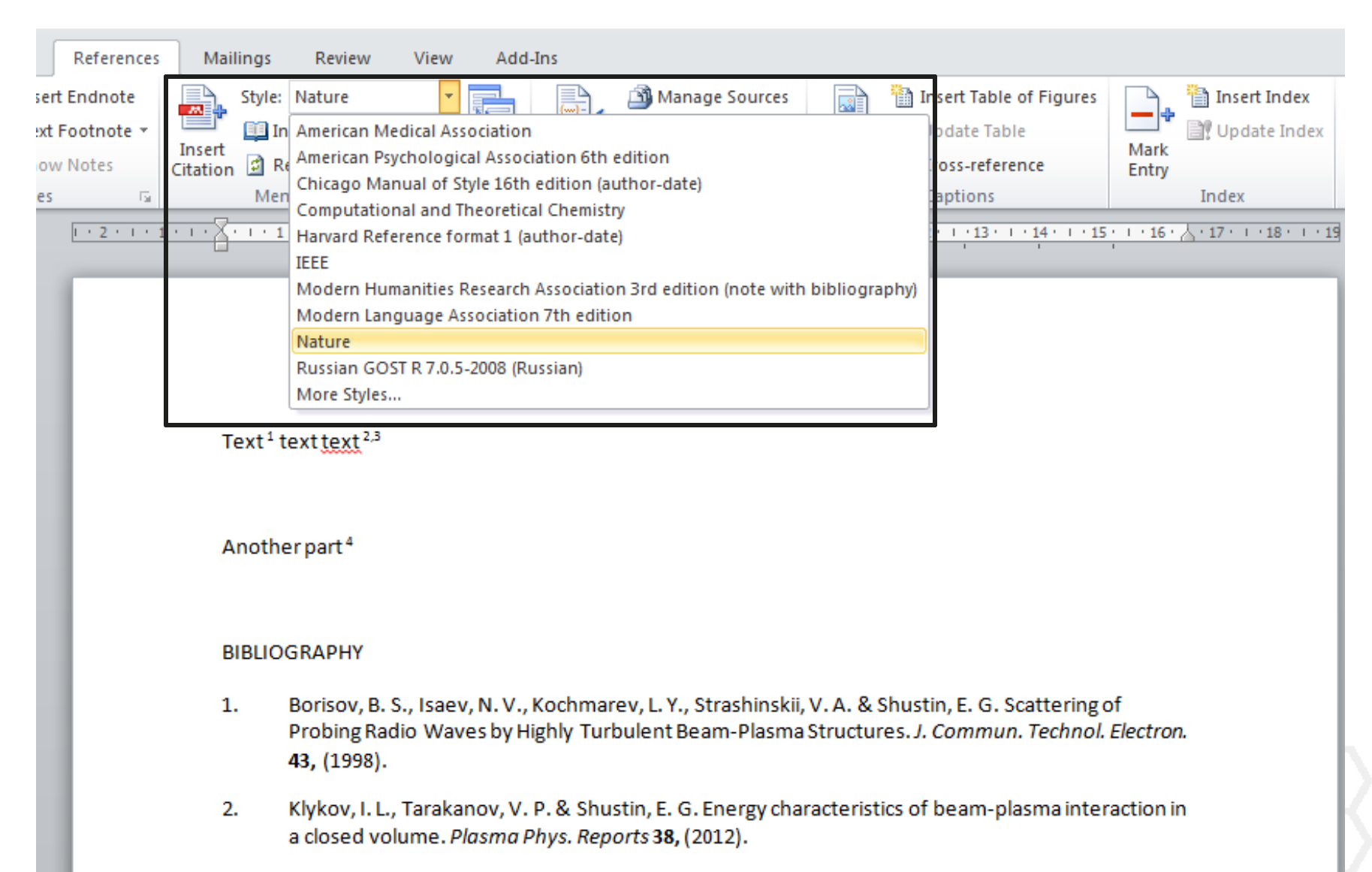

- Isaev, N. V., Kochmarev, L. Y. & Shustin, E. G. Energy distribution of ions escaping from a beamplasma discharge. *Plasma Phys. Reports* 23, (1997).
- Murzabulatov, K. T., Pangonis, L. I. & Shustin, E. G. Strongly dispersed wave-guiding microwave structures for monitoring the moisture content in gas media. *Gazov. Promyshlennost* (2004).

### Поиск CSL Style

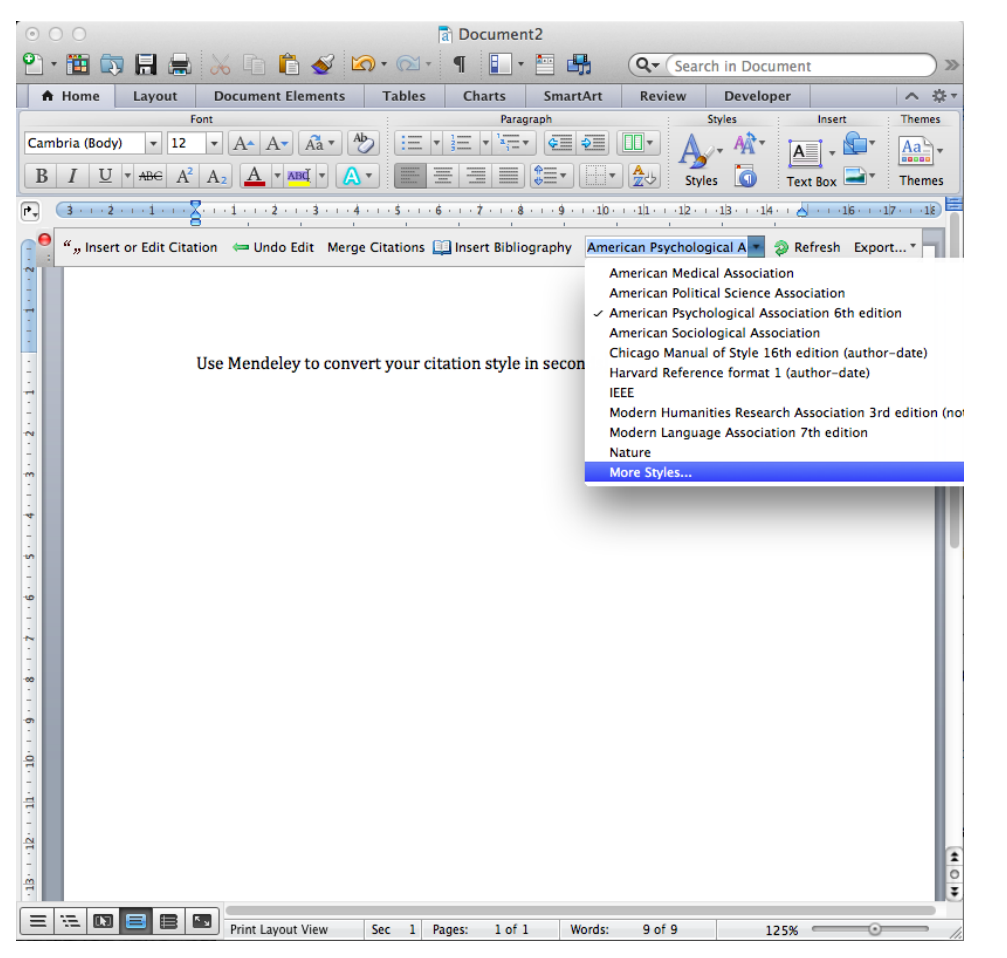

# База данных Mendeley содежит более 6700 стилей

| O Citation Styles                                                         |          |
|---------------------------------------------------------------------------|----------|
| Installed Get More Styles Abbreviations About                             |          |
|                                                                           |          |
| Q Search my citation styles                                               |          |
|                                                                           |          |
| American Medical Association                                              |          |
| American Political Science Association                                    |          |
|                                                                           |          |
| American Psychological Association 6th edition                            | Selected |
| American Sociological Association                                         |          |
| Chicago Manual of Style 16th edition (author-date)                        |          |
|                                                                           |          |
| Chicago Manual of Style 16th edition (full note)                          |          |
| Chicago Manual of Style 16th edition (note)                               |          |
| Hanned Defension frames 1 (ricker date)                                   |          |
| Include LIRLs and Date Accessed in Ribliographies: For All Document Types | •        |
| To An Document Types                                                      | •        |
|                                                                           |          |

Done

# Mendeley позволяет решить проблему с оформлением ссылок

| JOURNAL OF                                                |                                 | 🕂 AJM Plus 🔰 📑 🔝 Mobile 🗍    |
|-----------------------------------------------------------|---------------------------------|------------------------------|
| <b>ADOLESCENT HEAL</b>                                    | TH                              | Login   Register   Subscribe |
| Improving the Lives of Adolescents and Young Adults       | SAHM                            |                              |
| Articles & Issues - Collections - For Parents & Teens For | or Authors - About JAH - SAHM - |                              |
| All Content                                               | Search <u>Advanced Search</u>   | Share this page: 💀 f 💟 🔤 🛨   |

#### Reference management software

Most Elsevier journals have their reference template available in many of the most popular reference management software products. These include all products that support <u>Citation Style Language styles</u>, such as <u>Mendeley</u> and <u>Zotero</u>, as well as <u>EndNote</u>. Using the word processor plug-ins from these products, authors only need to select the appropriate journal template when preparing their article, after which citations and bibliographies will be automatically formatted in the journal's style. If no template is yet available for this journal, please follow the format of the sample references and citations as shown in this Guide.

Users of Mendeley Desktop can easily install the reference style for this journal by clicking the following link: <u>http://open.mendeley.com/use-citation-style/journal-of-adolescent-health</u> When preparing your manuscript, you will then be able to select this style using the Mendeley plug-ins for Microsoft Word or LibreOffice.

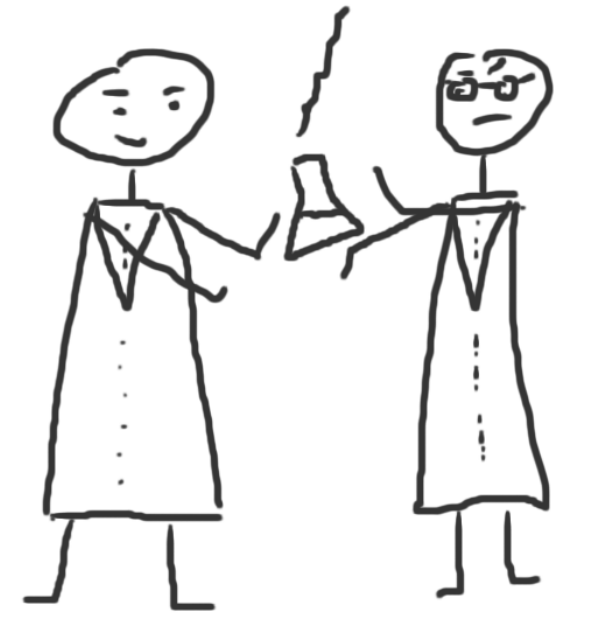

# Исследовательские группы

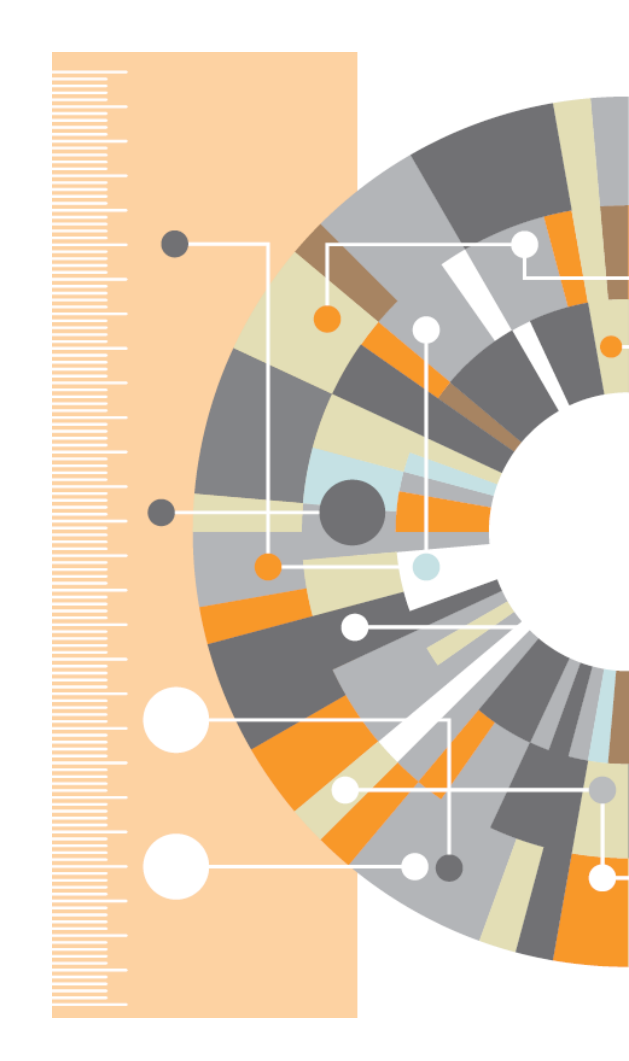

#### Восстановить контакт с коллегами

Найдите коллег на закладке 'Follow' для получения регулярных обновлений.

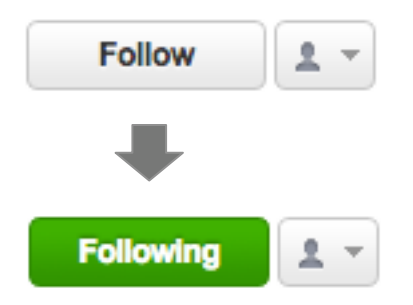

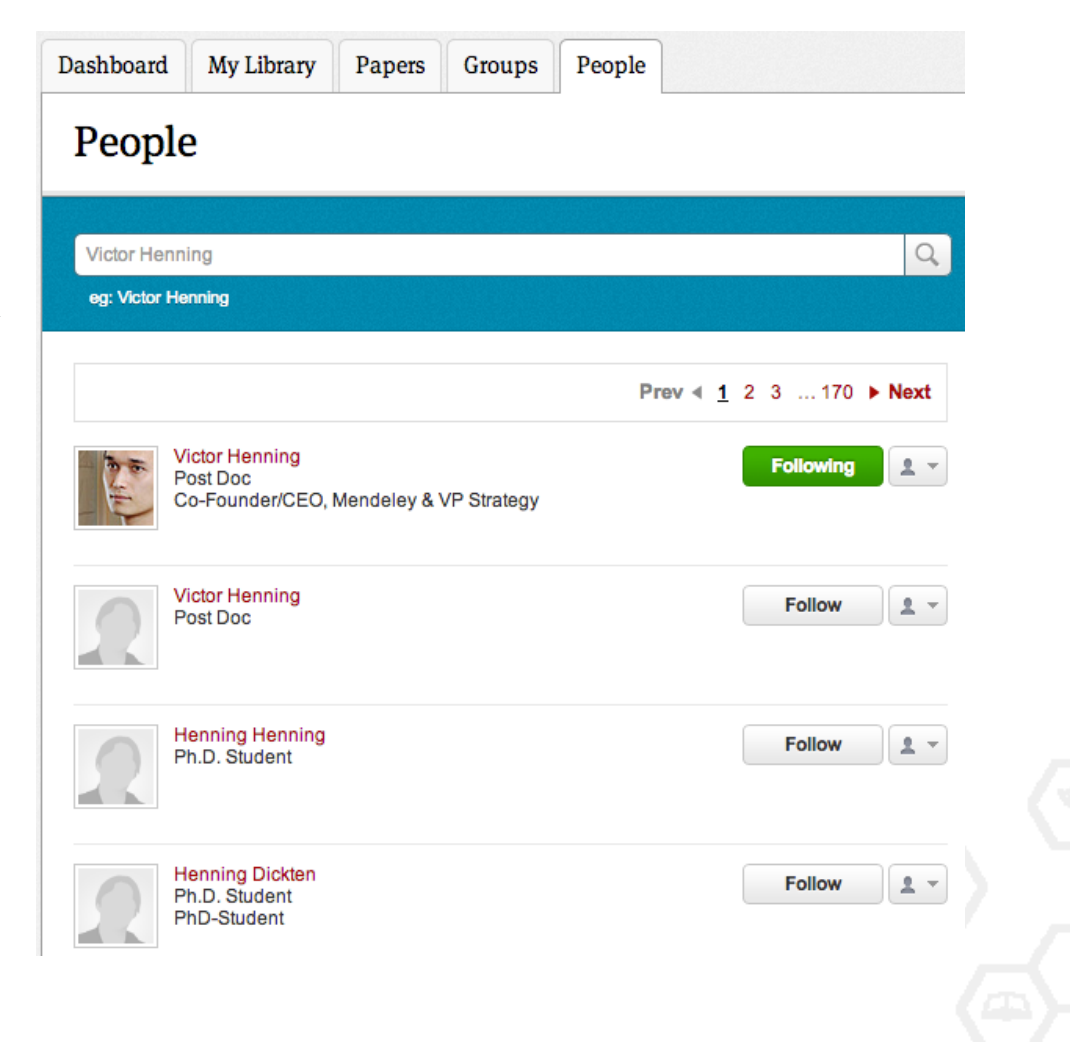

## Создание групп

Три возможных типа групп:

- Open Public Groups Каждый может подписаться на обновления группы и выкладывать ссылки.
- Invite-only Public Groups Только приглашенные члены групп могут публиковать в ней, сотальные могут подписаться на обновления.
- Private Groups Полностью закрытая от внешнего мира группа.

| Enter a group | description                                                                                                    |
|---------------|----------------------------------------------------------------------------------------------------|
| Group Type    | Private     Share references and full-text files. Only group member     can see the group, good for sharing in private. |
|               | Invite-only<br>Share references only. Public can follow the group only<br>good for sharing references or reading lists. |
|               | Open<br>Share references only. Public can become a member or<br>follow the group, good for crowd sourcing reading lists |

### Поиск открытых групп

#### Groups

In this catalog: 96,039 public groups

| Future o                      | fScience                                                                                                    | Q                             |
|-------------------------------|----------------------------------------------------------------------------------------------------|-------------------------------|
| eg: Socia                     | I networks                                                                                                    |                               |
| Groups                        | 1 - 20 of 1,113                                                                                                    | Prev ∢ <u>1</u> 2 3 56 ▶ Next |
|                               | Future of Science<br>An open group to collect and discuss articles aroun<br>review, open access, and science 2.0 / 3.0 ideas. | the future of science, peer   |
|                               |                                                                                                    | 279 papers · 1009 members     |
| ITS CONNA<br>BE THE<br>PUTUPE | Future of Science resources<br>These are some links about interesting development                                             | ts on the web that involve    |

science. I'm linking here to references to papers, and to Web sites ....

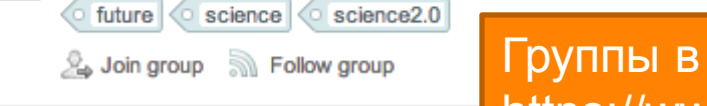

Группы в Mendeley с советами по написанию статей https://www.mendeley.com/groups/827921/how-to-write-papers/

# Выбор среди популярных групп по научным направлениям

| Mendeley Biological Sciences     Discipline summary   Biology is the study of life. It attempts to understand the structure, function, processes and evolution of living organisms and how they relate to their environment. Modern biology covers a wide variety of fields and is highly interdisciplinary, drawing on advances in areas such as computer science, mathematics, psychology. Because biology is such a broad subject, it is subdivided according the   Read more / Edit description   ✓ Sub-disciplines   A Agricultural Science   1 Ichthyology   Algology   Immunology   Animal Physiology   Biohophysics   Molecular Biology   Biohofmatics   0 Ornithology   Biohofmatics   0 Ornithology   Biohofmatics   0 Ornithology   Biohofmatics   0 Ornithology   Biohofmatics   0 Ornithology   Biohofmatics   0 Ornithology   Biohofmatics   1 Ichthyology   Biohofmatics   0 Ornithology   Biohofmatics   0 Ornithology   Biohofmatics   0 Ornithology   Biohofmatics   0 Ornithology   Biohofmatics   2 Coology and Animal Sciences   F mod Science and   V Veterinary Science   Z Zoology and Animal Sciences   F cool Science and   V Veterinary Science   Z Zoology and Animal Sciences   F oros Science   Z Soology and Animal Sciences   H H | B1010g1cal S<br>In this discipline: 3,009,752 p                                                                                                    | C1ENCES<br>apers · 18,547 groups                                                                                                    |                                                                                                    |
|----------------------------------------------------------------------------------------------------|----------------------------------------------------------------------------------------------------|----------------------------------------------------------------------------------------------------|----------------------------------------------------------------------------------------------------|
| Discipline summary Biology is the study of life. It attempts to understand the structure, function, processes and evolution of fuelds and is highly interdisciplinary, drawing on advances in areas such as computer science, mathematics, psychology. Because biology is such a broad subject, it is subdivided according the Read more / Edit description          ✓ Sub-disciplines         A Agricultural Science       1         A Innology       1         Algology       1         Animal Behavior       L         L       Linnology         Biolechenistry       Microbiology         Biolechenistry       Microbiology         Biology       Microbiology         Biology       Parasitology         Biology       Parasitology         Biology       Parasitology         Biology       Parasitology         Biology       Parasitology         Biology       Soli Sciences         Food Science and Veterinary Science       Zoology and Animal Sciences         Forod Science and Virology       Zoology and Animal Science         G Genetics       Hydrobiology                                                                                                    | Mendeley Biological Sciences 💌                                                                                                    |                                                                                                    |                                                                                                    |
| Biology is the study of life. It attempts to understand the structure, function, processes and evolution of<br>fields and is highly interdisciplinary, drawing on advances in areas such as computer science,<br>mathematics, psychology. Because biology is such a broad subject, it is subdivided according the<br>Read more / Edit description<br>Sub-disciplines<br>A Agricultural Science I Ichthyology<br>Animal Behavior L Limnology<br>Animal Physiology M Marine Biology<br>Biochemistry Microscopy<br>Biotechnology Mycology<br>Biotechnology Nocology<br>Biotechnology Nocology<br>Biotechnology Parasitology<br>E Embryology Parasitology<br>E Embryology Soli Sciences<br>Entomology Soli Sciences<br>Entomology Virology<br>Forestry Science Z Zoology and Animal Science<br>G Genetics<br>H Hydrobiology                                                                                                    | Discipline summary                                                                                                    |                                                                                                    | Popular tags                                                                                                    |
| Sub-disciplines       I lothyology         A Agricultural Science       I lothyology         Algology       Immunology         Animal Behavior       L Limnology         Animal Physiology       M Marine Biology         B Biochemistry       Microbiology         Bionetry       Microscopy         Biophysics       Molecular Biology         Biothomatics       O Omithology         Bioinformatics       O Omithology         E Embryology       Parasitology         E Intomology       Soil Sciences         F rood Science and<br>Technology       V Veterinary Science         G Genetics       G         H       Hydrobiology                                                                                                    | Biology is the study of life. It attempts to<br>ving organisms and how they relate<br>ields and is highly interdisciplinary, d<br>nathematics, psychology. Because bi<br>Read more / Edit description                                                                                                    | to understand the structure, function, processes and evolution of<br>to their environment. Modern biology covers a wide variety of<br>rawing on advances in areas such as computer science,<br>ology is such a broad subject, it is subdivided according the               | animats     humans     femate     mate     mate     mice     molecular sequence data     arats     adult     amino acid sequence     base sequence     mutation     celline     middle aged     signal transductio     genetics     metabolism     gene expression     apoptosi |
| A Agricultural Science     I Ichthyology       Algology     Immunology       Algology     Immunology       Algology     Immunology       Animal Behavior     L Limology       Animal Physiology     Microscopy       Biometry     Microscopy       Biotechnology     Microscopy       Biotechnology     Mocology       Biotechnology     Microscopy       Biotechnology     Microscopy       Biotechnology     Microscopy       Biotechnology     Microscopy       Biotechnology     Microscopy       Biotechnology     N Neurobiology       Biotechnology     N Neurobiology       Biotechnology     N Neurobiology       Biotechnology     N Neurobiology       Biotechnology     N Neurobiology       Biotechnology     N Neurobiology       Biotechnology     P Parasitology       Biotechnology     S oli Sciences       Entomology     S oli Sciences       Food Science and<br>Technology     V Veterinary Science       Virology     Foology and Animal Science       Foostry Science     Z Zoology and Animal Science       H     Hydrobiology                                                                                                    | <ul> <li>Sub-disciplines</li> </ul>                                                                                                    |                                                                                                    | ( dna                                                                                                    |
|                                                                                                    | Algology         Animal Behavior         Animal Behavior         Animal Behavior         Animal Physiology         Biochemistry         Biometry         Biotechnology         Botany         Bioinformatics         C Cellular Biology         Embryology         Entomology         Food Science and         Technology         Forestry Science         G Genetics         H Hydrobiology | Immunology<br>L Linnology<br>M Marine Biology<br>Microbiology<br>Microscopy<br>Molecular Biology<br>Mycology<br>N Neurobiology<br>O Ornithology<br>P Parasitology<br>Plant Sciences<br>S Soil Sciences<br>V Veterinary Science<br>Virology<br>Z Zoology and Animal Science |                                                                                                    |

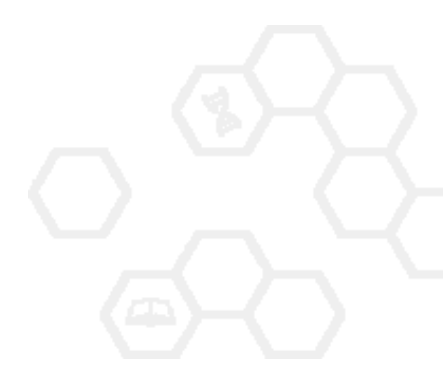

#### Отслеживание активности группы

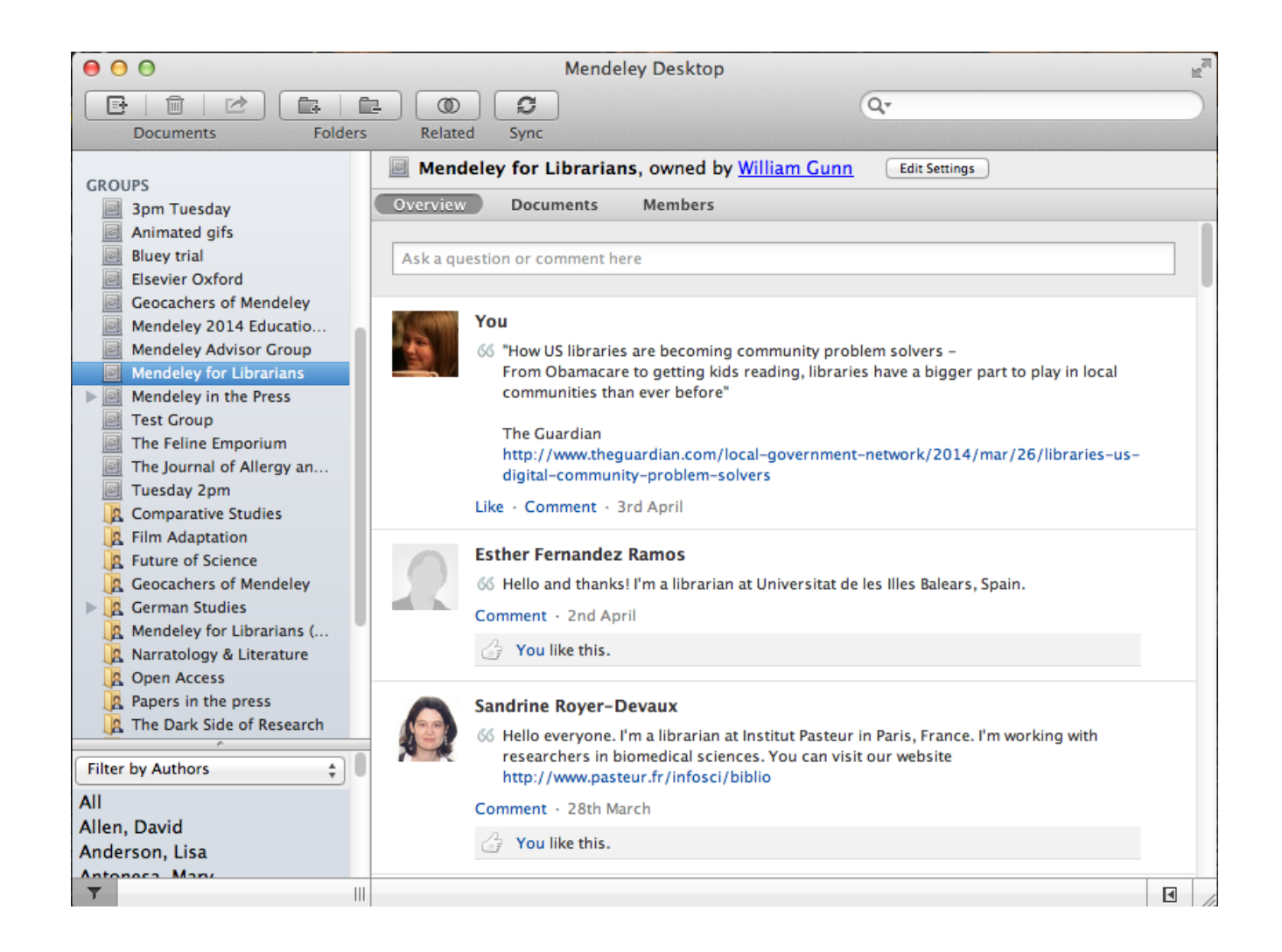

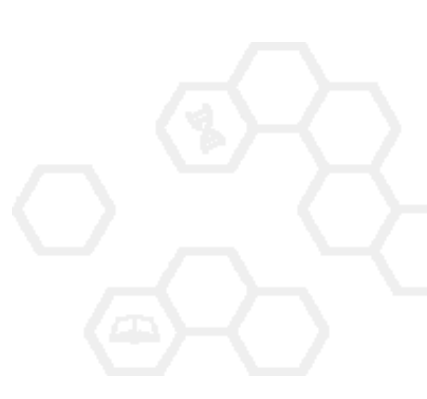

# Взаимодействуйте с вашими коллегами

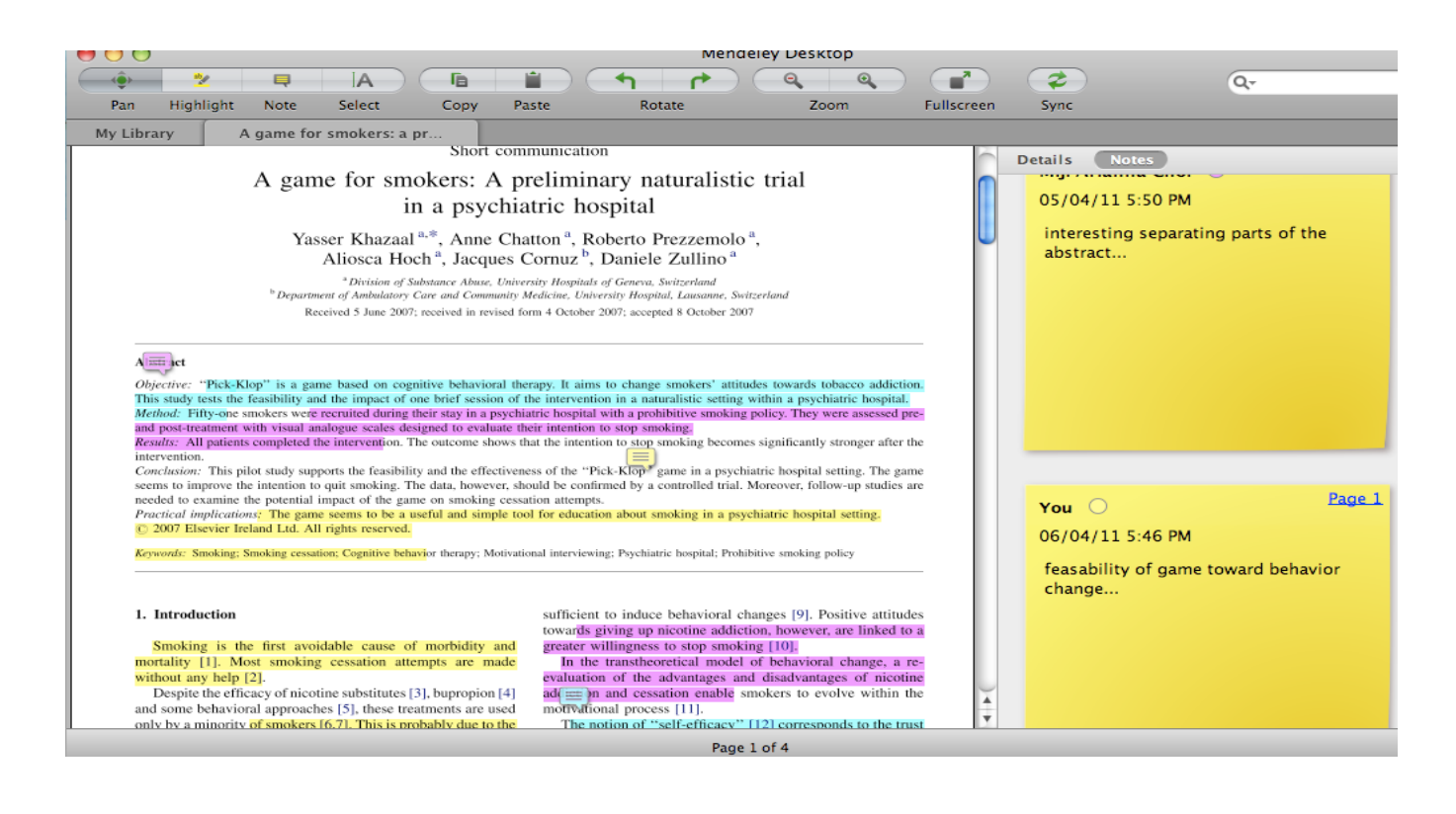

Делитесь полнотекстовым и документами, аннотациями и комментариями к ним.

### Устанавливайте контакты онлайн

- Baш профиль в Scopus
- Ссылка на ваш профиль в Mendeley <u>https://www.mendeley.com/profiles/aleksandr-yakimov/</u>
- Ссылка на ваш профиль в ORCID <u>http://orcid.org/0000-0001-6048-2169</u>

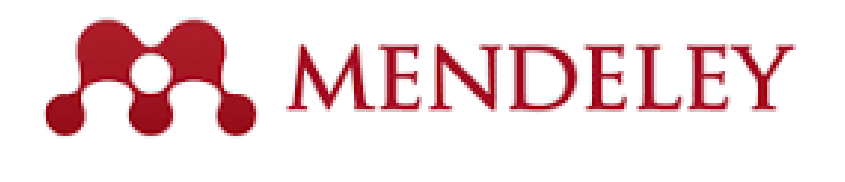

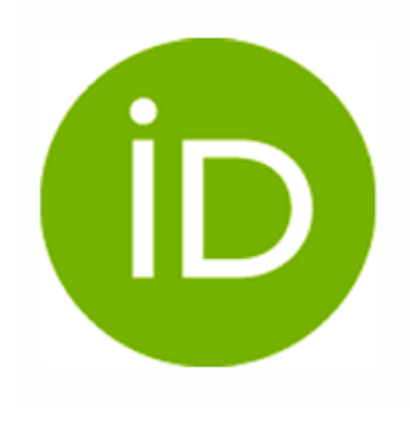

**Elsevier Publishing Campus** 

# Создайте свой научный профиль

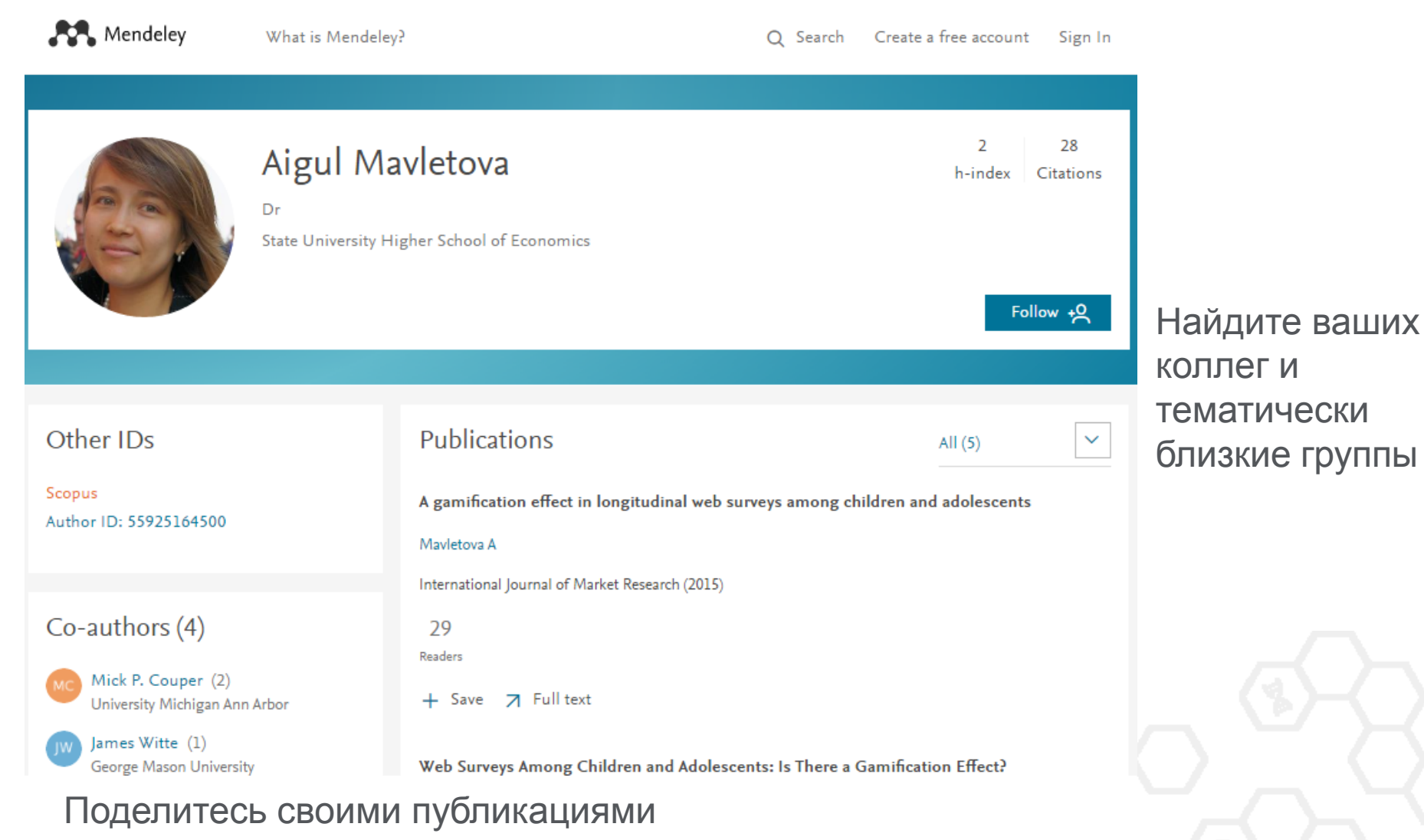

#### Представьте миру ваши публикации

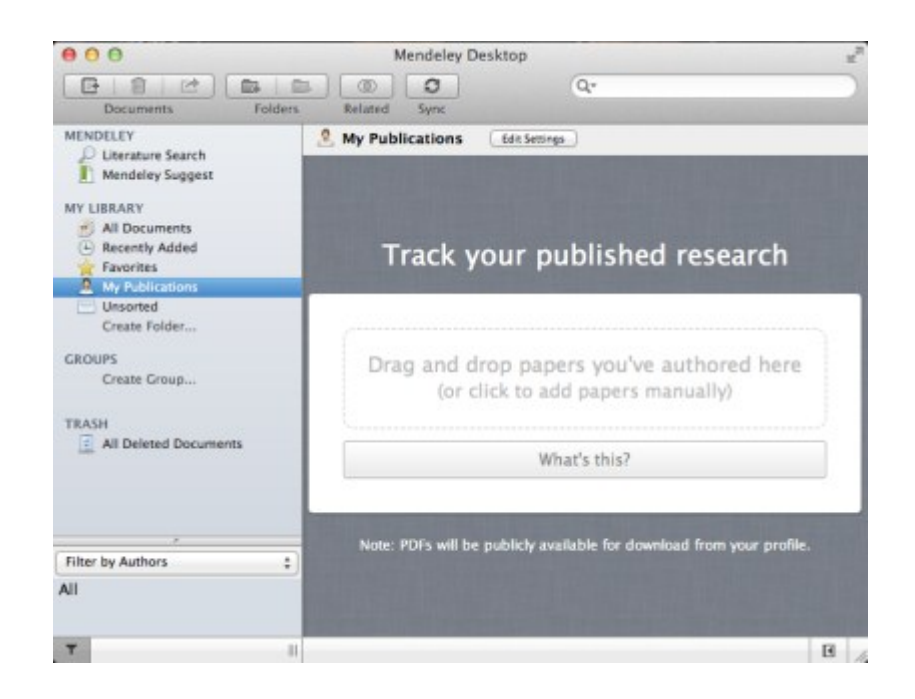

- 1. Добавьте ваши публикации в библиотеку
- 2. Mendeley добавит их в общую открытую библиотеку и размести в вашем профиле

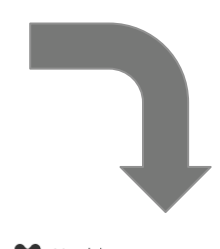

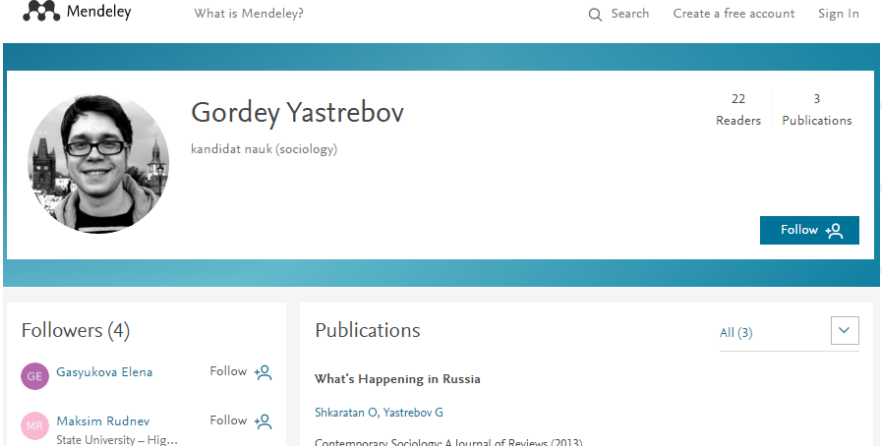

Contemporary Sociology: A Journal of Reviews (2013)

#### Ваши вопросы и пожелания

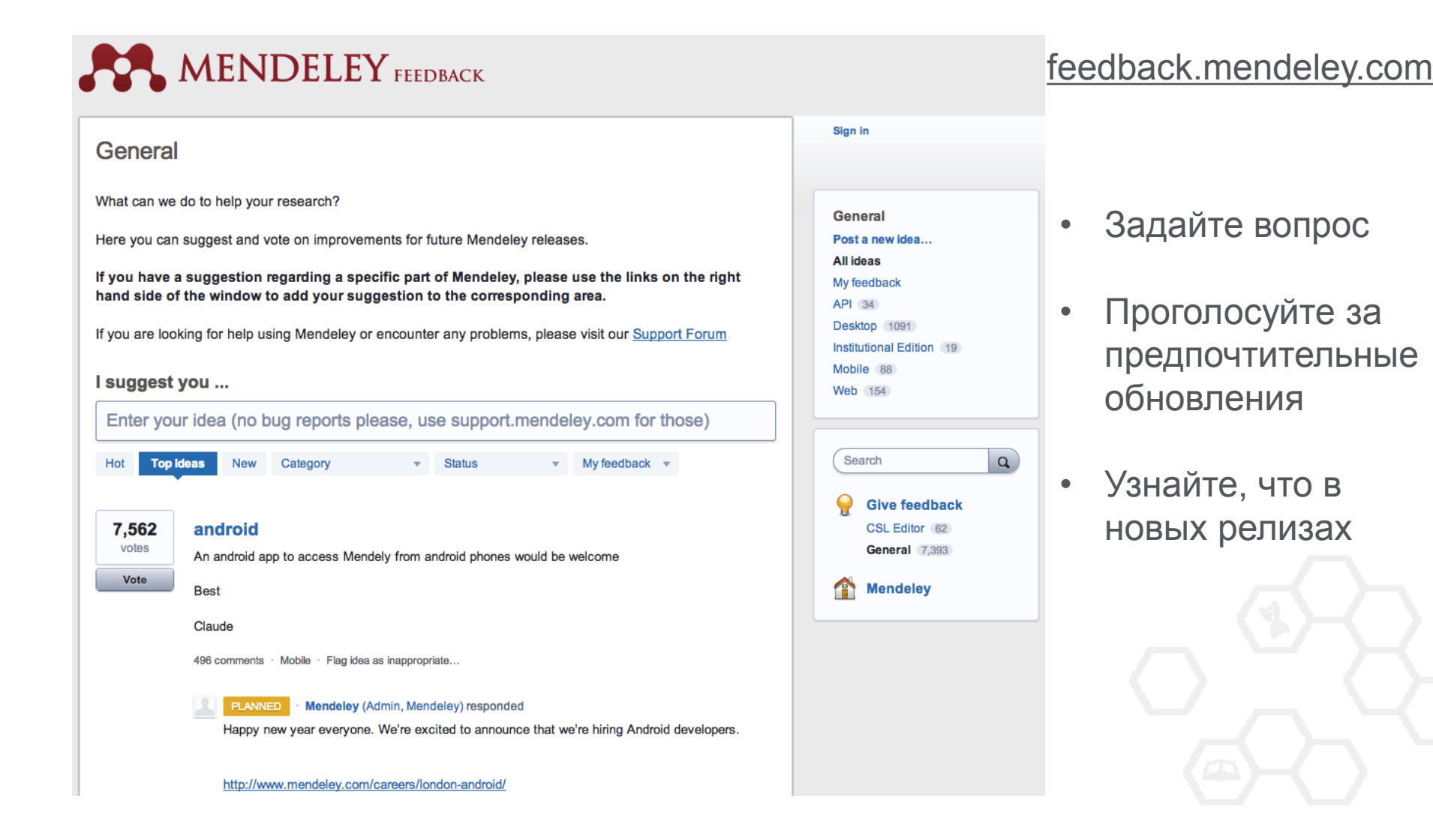

# **Что такое Mendeley Institutional Edition?**

Любой сотрудник/учащийся Университета может зарегистрироваться в Mendeley используя адрес почты Университета, вступить в группу Университета и получить все преимущества институциональной версии:

- возможность организации для каждого пользователя персональной библиотеки объемом до 5Гб с доступом с любого устройства
- возможность создания неограниченного количества открытых и закрытых групп (численностью до 25 человек) для реализации научных проектов.
- размещение ваших статей на официальной странице университета

#### **ELSEVIER**

# Пример институциональной группы

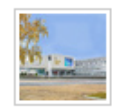

#### Peoples' Friendship University of Russia

In this group: 211 members

#### Overview

Members

#### Recent publications –

Stochastic Runge–Kutta Software Package for Stochastic Differential Equations

M. N. Gevorkyan, T. R. Velieva, A. V. Korolkova, D. S. Kulyabov, L. A. Sevastyanov in *Dependability Engineering and Complex Systems* (2016)

#### Theoretical foundations of using econometric methods of time series forecasting

A.N. Zharov, L.L. Zharova, N.A. Stashevskaya, N.V. Petukhov, N.I. Khairova in Global Journal of Pure and Applied Mathematics (2016)

|  | 1 |
|--|---|

#### Removal of trichloroethylene from water in the catalytic membrane reactor

Inna V. Petrova, Tatyana S. Anokhina, Roman S. Borisov, Vladimir V. Volkov, Andrey B. Yaroslavtsev in *Catalysis Today (2016)* 

#### MULTILINGUALISM IN HIGHER EDUCATION: PROS AND CONS ACCORDING TO UNIVERSITY STUDENTS Anastasia Atabekova in INTED2016 Proceedings (2016)

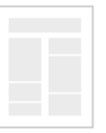

#### VISUALIZATION IN LEGAL TRANSLATION: A TOOL FOR KNOWLEDGE REPRESENTATION AND INTERPRETATION

Anastasia Atabekova in INTED2016 Proceedings (2016)

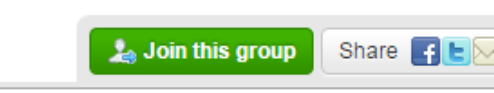

#### About this institution

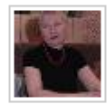

Owned by Olga Goryacheva Other Professional Social Sciences

RUDN University (Peoples' Friendship University of Russia) is one of the leading state higher educational institutions of Russia. It is the only university in the world every year uniting students from 145-150 countries. The University has a multiprofile structure of faculties and majors. More than 77 thousand graduates of the University work in 170 countries, among them more than 5500 holders of PhD and Doctorate degrees

#### rudn.ru/en\_new

#### 211 members

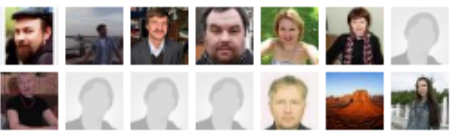

#### Group support

#### Related groups

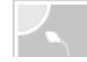

RUDN University. Agrarian and Technological Insitute

#### Полезные ссылки

- www.elsevierscience.ru
- www.scopus.com
- www.sciencedirect.com
- www.mendeley.com

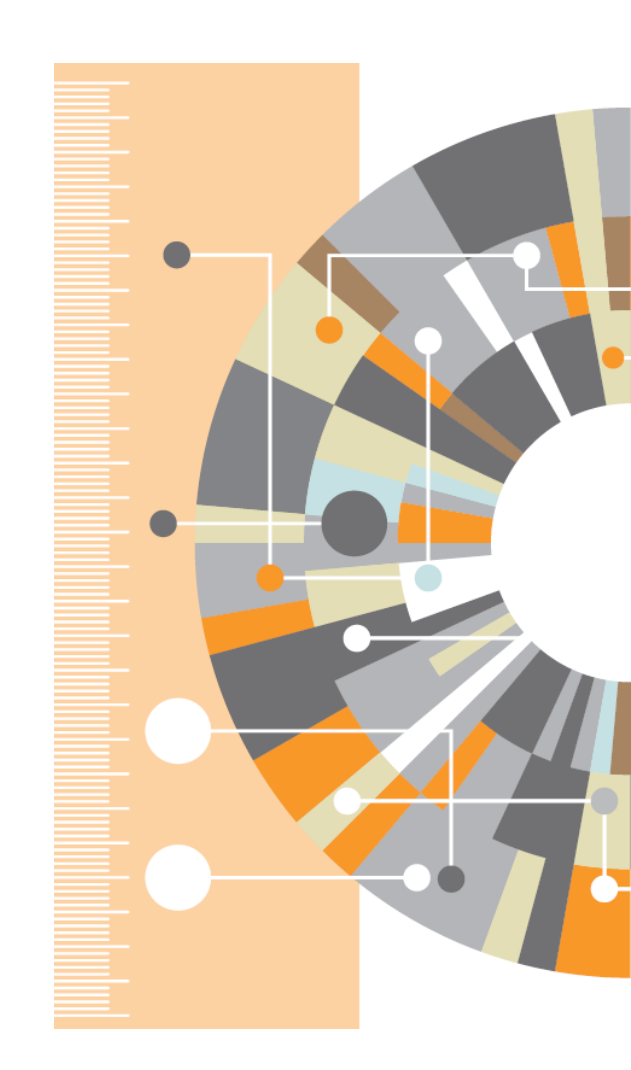

**Elsevier Research Intelligence** 

# Ваши вопросы

Андрей Локтев, консультант по ключевым информационным решениям Elsevier tel +7 926 582 4211 e-mail: a.loktev@elsevier.com www.facebook.com/ElsevierRussia www.elsevierscience.ru www.elsevier.com